| Nama             | : | Dini Ayu Lestari                      |
|------------------|---|---------------------------------------|
| NIM              | : | 09031181520005                        |
| Kelas            | : | SI Reguler 4A                         |
| Mata Kuliah      | : | Komunikasi Data dan Jaringan Komputer |
| Dosen Pembimbing | : | Deris Stiawan, Ph.D                   |

## Analisa Paket Data Menggunakan Wireshark

Wireshark merupakan salah satu tools atau aplikasi "Network Analyzer" atau Penganalisa Jaringan. Penganalisaan Kinerja Jaringan itu dapat melingkupi berbagai hal, mulai dari proses menangkap paket-paket data atau informasi yang berlalu-lalang dalam jaringan, sampai pada digunakan pula untuk sniffing (memperoleh informasi penting seperti password email, dll). Wireshark sendiri merupakan free tools untuk Network Analyzer yang ada saat ini. Dan tampilan dari wireshark ini sendiri terbilang sangat bersahabat dengan user karena menggunakan tampilan grafis atau GUI (Graphical User Interface).

1. Menggunakan Wireshark untuk mengcapture packet protocol saat membuka website <u>www.facebook.com</u>

| <b>E</b> | facebook lagi.pcapno<br>e Edit View Go | g<br>Capture Analyze          | Statistics Telephony Wirele | ess Tools He | lp                                                 | -                                                               | - 0       | х           |
|----------|----------------------------------------|-------------------------------|-----------------------------|--------------|----------------------------------------------------|-----------------------------------------------------------------|-----------|-------------|
| 4        |                                        | ै 🔀 🖸 🍳 👄 🤿                   | 😫 👔 🎍 🧮 📃 Q, G              | Q 🔍          |                                                    |                                                                 |           |             |
|          | Apply a display filter                 | <ctrl-></ctrl->               |                             |              |                                                    |                                                                 | Expressio | n   +       |
| No.      | Time                                   | Source                        | Destination                 | Protocol L   | ength Info                                         |                                                                 |           | ^           |
| Г        | 1 0.000000                             | 157.240.7.26                  | 192.168.43.83               | TLSv1.2      | 1454 Ignored Unknown Record                        |                                                                 |           |             |
|          | 2 0.014585                             | 157.240.7.26                  | 192.168.43.83               | TLSv1.2      | 1454 Ignored Unknown Record                        |                                                                 |           |             |
|          | 3 0.014588                             | 157.240.7.26                  | 192.168.43.83               | TLSv1.2      | 1454 Ignored Unknown Record                        |                                                                 |           |             |
| 4        | 4 0.014590                             | 157.240.7.26                  | 192.168.43.83               | TLSv1.2      | 1454 Ignored Unknown Record                        |                                                                 |           | -           |
|          | 5 0.014768                             | 192.168.43.83                 | 157.240.7.26                | TCP          | 54 58454 → 443 [ACK] Seq=1 Ack=5601 Win=388 Len=0  |                                                                 |           |             |
|          | 6 0.027069                             | 192.168.43.83                 | 157.240.7.41                | TLSv1.2      | 407 Application Data                               |                                                                 |           |             |
|          | 7 0.046171                             | 157.240.7.26                  | 192.168.43.83               | TLSv1.2      | 1454 Ignored Unknown Record                        |                                                                 |           |             |
|          | 8 0.050153                             | 157.240.7.26                  | 192.168.43.83               | TLSv1.2      | 1454 Ignored Unknown Record                        |                                                                 |           |             |
|          | 9 0.050155                             | 157.240.7.26                  | 192.168.43.83               | TLSv1.2      | 1454 Ignored Unknown Record                        |                                                                 |           |             |
|          | 10 0.050276                            | 192.168.43.83                 | 157.240.7.26                | TCP          | 54 58454 → 443 [ACK] Seq=1 Ack=9801 Win=382 Len=0  |                                                                 |           |             |
|          | 11 0.052064                            | 157.240.7.26                  | 192.168.43.83               | TLSv1.2      | 1454 Ignored Unknown Record                        |                                                                 |           |             |
|          | 12 0.052182                            | 192.168.43.83                 | 157.240.7.26                | TCP          | 54 58454 → 443 [ACK] Seq=1 Ack=11201 Win=382 Len=0 |                                                                 |           | ~           |
| ~        | Internet Protoco                       | l Version 4 Src               | 192 168 43 83 Dst+ 157      | 240 7 26     |                                                    |                                                                 |           | ^           |
|          | 0100 = \                               | /ersion: 4                    | 1921100149109, 0901 1971    | 24017120     |                                                    |                                                                 |           |             |
|          | 0101 = H                               | leader Length: 20 b           | /tes (5)                    |              |                                                    |                                                                 |           |             |
|          | > Differentiate                        | d Services Field:             | 0x00 (DSCP: CS0, ECN: No    | t-ECT)       |                                                    |                                                                 |           |             |
|          | Total Length:                          | 40                            | ,,                          | ,            |                                                    |                                                                 |           |             |
|          | Identificatio                          | on: 0x4624 (17956)            |                             |              |                                                    |                                                                 |           |             |
|          | > Flags: 0x02 (                        | Don't Fragment)               |                             |              |                                                    |                                                                 |           |             |
|          | Fragment offs                          | set: 0                        |                             |              |                                                    |                                                                 |           |             |
|          | Time to live:                          | 128                           |                             |              |                                                    |                                                                 |           |             |
|          | Protocol: TCF                          | P (6)                         |                             |              |                                                    |                                                                 |           |             |
|          | Header checks                          | um: 0x23a6 [valida            | tion disabled]              |              |                                                    |                                                                 |           |             |
|          | [Header check                          | sum status: Unveri            | fied]                       |              |                                                    |                                                                 |           |             |
|          | Source: 192.1                          | 168.43.83                     | -                           |              |                                                    |                                                                 |           |             |
|          | Destination:                           | 157.240.7.26                  |                             |              |                                                    |                                                                 |           |             |
|          | [Source GeoIF                          | : Unknown]                    |                             |              |                                                    |                                                                 |           |             |
|          | [Destination                           | GeoIP: Unknown]               |                             |              |                                                    |                                                                 |           | ~           |
| 00       | 00 08 3d 88 4e                         | 7e 0c 70 8b cd 8d             | dc 6d 08 00 45 00 .=.       | N~.pm        | E.                                                 |                                                                 |           |             |
| 00       | 10 00 28 46 24                         | 40 00 80 06 23 a6             | c0 a8 2b 53 9d f0 .(F       | \$@ #+S      |                                                    |                                                                 |           |             |
| 00       | 20 07 1a e4 56                         | 01 bb a3 16 13 58             | d8 39 64 af 50 10           | VX.9d.       | P.                                                 |                                                                 |           |             |
| 00       | 30 01 84 43 e1                         | 00 00                         | 0                           |              |                                                    |                                                                 |           |             |
|          |                                        |                               |                             |              |                                                    |                                                                 |           |             |
|          | 2 m//                                  |                               |                             |              |                                                    |                                                                 |           |             |
|          | <ul> <li>Differentiated</li> </ul>     | Services Heid (ip.dsfield), 1 | byte                        |              |                                                    | Packets: 29168 ' Displayed: 29168 (100.0%) ' Load time: 0:4.749 | Profi     | .e: Default |

Pada gambar diatas dapat diketahui bahwa **IP address dari komputer (source)** yang digunakan adalah **192.168.43.83** dan **IP address dari website yang dituju** (destination) yaitu Facebook adalah **157.240.7.26**, dikarenakan saya sudah terlebih dahulu membuka facebook dan sedang berinteraksi dihalaman tersebut, jadi pada nomor 1 sampai 4 adalah

proses ketika paket data dari facebook kembali ke PC saya, dan nomor 5 adalah request dari PC saya ke destination dengan menggunakan protocol TCP. TCP sendiri adalah suatu protokol pengiriman data yang berbasis Internet Protocol (IP) dan bersifat connection oriented.

```
✓ Frame 5: 54 bytes on wire (432 bits), 54 bytes captured (432 bits) on interface 0
     Interface id: 0 (\Device\NPF_{B2471995-9A2F-4AC4-BF2D-D7481A211ED9})
     Encapsulation type: Ethernet (1)
     Arrival Time: Apr 12, 2017 19:35:17.661986000 SE Asia Standard Time
     [Time shift for this packet: 0.00000000 seconds]
     Epoch Time: 1492000517.661986000 seconds
     [Time delta from previous captured frame: 0.000178000 seconds]
     [Time delta from previous displayed frame: 0.000178000 seconds]
     [Time since reference or first frame: 0.014768000 seconds]
     Frame Number: 5
     Frame Length: 54 bytes (432 bits)
     Capture Length: 54 bytes (432 bits)
     [Frame is marked: False]
     [Frame is ignored: False]
     [Protocols in frame: eth:ethertype:ip:tcp]
     [Coloring Rule Name: TCP]
     [Coloring Rule String: tcp]
```

Pada frame diatas dapat dilihat bahwa frame ke 5 ini diakses pada pukul 19:35:17 tanggal 12 April 2017 sesuai dengan standar waktu Asia karena website diakses dari negara yang merupakan bagian dari benua Asia.

```
Y Transmission Control Protocol, Src Port: 58454, Dst Port: 443, Seq: 1, Ack: 5601, Len: 0
     Source Port: 58454
     Destination Port: 443
     [Stream index: 0]
     [TCP Segment Len: 0]
     Sequence number: 1 (relative sequence number)
     Acknowledgment number: 5601 (relative ack number)
     Header Length: 20 bytes
  > Flags: 0x010 (ACK)
     Window size value: 388
     [Calculated window size: 388]
     [Window size scaling factor: -1 (unknown)]
     Checksum: 0x43e1 [unverified]
     [Checksum Status: Unverified]
     Urgent pointer: 0
   > [SEQ/ACK analysis]
```

Pada bagian trasmission control protocol ini, dapat diketahui bahwa **Source Port nya** adalah 58454 dan Destination Portnya adalah 443. Lalu dapat dilihat bahwa header length nya sebesar 20 bytes. Selain protocol TCP, terdapat juga beberapa protocol yang tercapture saat membuka website ini seperti :

|     | Apply a display filter | <ctrl-></ctrl->        |                         |           |        | 📑 🔹 Express                                      | ion | + |
|-----|------------------------|------------------------|-------------------------|-----------|--------|--------------------------------------------------|-----|---|
| No. | Time                   | Source                 | Destination             | Protocol  | Length | Info                                             | T   | ۸ |
| Г   | 1 0.000000             | 157.240.7.26           | 192.168.43.83           | TLSv1.2   | 1454   | Ignored Unknown Record                           |     |   |
|     | 2 0.014585             | 157.240.7.26           | 192.168.43.83           | TLSv1.2   | 1454   | 4 Ignored Unknown Record                         |     |   |
|     | 3 0.014588             | 157.240.7.26           | 192.168.43.83           | TLSv1.2   | 1454   | 4 Ignored Unknown Record                         |     |   |
| 1   | 4 0.014590             | 157.240.7.26           | 192.168.43.83           | TLSv1.2   | 1454   | 4 Ignored Unknown Record                         |     |   |
|     | 5 0.014768             | 192.168.43.83          | 157.240.7.26            | TCP       | 54     | 4 58454 → 443 [ACK] Seq=1 Ack=5601 Win=388 Len=0 |     |   |
|     | 6 0.027069             | 192.168.43.83          | 157.240.7.41            | TLSv1.2   | 407    | 7 Application Data                               |     |   |
|     | 7 0.046171             | 157.240.7.26           | 192.168.43.83           | TLSv1.2   | 1454   | 4 Ignored Unknown Record                         |     |   |
|     | 8 0.050153             | 157.240.7.26           | 192.168.43.83           | TLSv1.2   | 1454   | 4 Ignored Unknown Record                         |     |   |
|     | 9 0.050155             | 157.240.7.26           | 192.168.43.83           | TLSv1.2   | 1454   | 4 Ignored Unknown Record                         |     |   |
|     | 10 0.050276            | 192.168.43.83          | 157.240.7.26            | TCP       | 54     | 4 58454 → 443 [ACK] Seq=1 Ack=9801 Win=382 Len=0 |     |   |
|     | 11 0.052064            | 157.240.7.26           | 192.168.43.83           | TLSv1.2   | 1454   | 4 Ignored Unknown Record                         |     | ۷ |
| ۷   | Ethernet II, Sro       | : AsustekC_8d:dc:6d (  | 70:8b:cd:8d:dc:6d), Dst | : Samsung | E_4e:7 | e:0c (08:3d:88:4e:7e:0c)                         |     | ٨ |
|     | > Destination:         | SamsungE_4e:7e:0c (08  | :3d:88:4e:7e:0c)        |           | _      |                                                  |     |   |
|     | Courses Acust          | alic odidated /70.0hrs | d. 0d. da. cd\          |           |        |                                                  |     |   |

> Source: AsustekC\_8d:dc:6d (70:8b:cd:8d:dc:6d) Turner TDu4 (ouegee)

Type: IPv4 (0x0800)

Pada bagian ethernet terlihat bahwa source (**192.168.43.83**) memiliki mac address **70:8b:cd:8d:dc:6d** dan destinationnya (**157.240.7.26**) memiliki mac address **08:3d:88:4e:7e:0c**.

| 1 | lo. Time                             | Source           | Destination                                          | Protocol                              | Length | Info                                                                                   | ^       |  |  |  |
|---|--------------------------------------|------------------|------------------------------------------------------|---------------------------------------|--------|----------------------------------------------------------------------------------------|---------|--|--|--|
|   | 251 1.910014                         | 157.240.7.41     | 192.168.43.83                                        | TLSv1.2                               | 628    | Application Data                                                                       |         |  |  |  |
|   | 252 1.910164                         | 192.168.43.83    | 157.240.7.41                                         | TCP                                   | 54     | 58466 → 443 [ACK] Seq=4685 Ack=12606 Win=61 Len=0                                      |         |  |  |  |
|   | 253 1.917208                         | 157.240.7.36     | 192.168.43.83                                        | TLSv1.2                               | 312    | New Session Ticket, Change Cipher Spec, Encrypted Handshake Message                    |         |  |  |  |
|   | 254 1.917400                         | 157.240.7.36     | 192.168.43.83                                        | TLSv1.2                               | 135    | Application Data                                                                       |         |  |  |  |
|   | 255 1.917484                         | 192.168.43.83    | 157.240.7.36                                         | TCP                                   | 54     | 58471 → 443 [ACK] Seq=1371 Ack=3827 Win=16128 Len=0                                    |         |  |  |  |
|   | 256 1.917839                         | 192.168.43.83    | 157.240.7.36                                         | TLSv1.2                               | 92     | Application Data                                                                       |         |  |  |  |
|   | 257 1.928504                         | 192.168.43.83    | 157.240.7.20                                         | TCP                                   | 54     | 58470 → 443 [ACK] Seq=5001 Ack=4395 Win=15709 Len=0                                    |         |  |  |  |
|   | 258 1.949923                         | 157.240.7.26     | 192.168.43.83                                        | TLSv1.2                               | 1454   | Application Data[TCP segment of a reassembled PDU]                                     |         |  |  |  |
|   | 259 1.949927                         | 157.240.7.26     | 192.168.43.83                                        | TLSv1.2                               | 1454   | Application DataApplication Data, Application Data, Application Data, Application Data |         |  |  |  |
|   | 260 1.949935                         | 157.240.7.26     | 192.168.43.83                                        | TLSv1.2                               | 1454   | Application Data[TCP segment of a reassembled PDU]                                     | =       |  |  |  |
|   | 261 1.949938                         | 157.240.7.26     | 192.168.43.83                                        | TCP                                   | 1454   | [TCP segment of a reassembled PDU]                                                     | ~       |  |  |  |
| Γ | [Next sequenc                        | e number: 3746   | (relative sequence number)                           | 1                                     |        |                                                                                        | ^       |  |  |  |
|   | Acknowledgmen                        | t number: 337    | (relative ack number)                                |                                       |        |                                                                                        |         |  |  |  |
|   | Header Length                        | : 20 bytes       | . ,                                                  |                                       |        |                                                                                        |         |  |  |  |
|   | Flag: Wolf (PSH, ACK)                |                  |                                                      |                                       |        |                                                                                        |         |  |  |  |
|   | Window size v                        | alue: 115        |                                                      |                                       |        |                                                                                        |         |  |  |  |
|   | [Calculated w                        | indow size: 2944 | .0]                                                  |                                       |        |                                                                                        |         |  |  |  |
|   | [Window size                         | scaling factor:  | 256]                                                 |                                       |        |                                                                                        |         |  |  |  |
|   | Checksum: 0x3                        | be8 [unverified] |                                                      |                                       |        |                                                                                        |         |  |  |  |
|   | [Checksum Sta                        | tus: Unverified] |                                                      |                                       |        |                                                                                        |         |  |  |  |
|   | Urgent pointe                        | r: 0             |                                                      |                                       |        |                                                                                        |         |  |  |  |
|   | > [SEQ/ACK anal                      | ysis]            |                                                      |                                       |        |                                                                                        |         |  |  |  |
|   | Secure Sockets L                     | ayer             |                                                      |                                       |        |                                                                                        |         |  |  |  |
|   | > TLSv1.2 Recor                      | d Layer: Handsha | ke Protocol: New Session Tic                         | ket                                   |        |                                                                                        |         |  |  |  |
|   | > TLSv1.2 Recor                      | d Layer: Change  | Cipher Spec Protocol: Change                         | Cipher Spec                           |        |                                                                                        |         |  |  |  |
| L | > TISU1 2 Decor                      | d Lavon Handeba  | ka Doatacal, Encounted Hands                         | hako Moreano                          |        |                                                                                        | ¥       |  |  |  |
| Γ | 0000 70 8b cd 8d                     | dc 6d 08 3d 88   | 4e 7e 0c 08 00 45 00 p                               | m.= .N∼E.                             |        |                                                                                        | ^       |  |  |  |
|   | 0010 <b>01 2a d0 80</b>              | 40 00 57 06 c1   | 3d 9d f0 07 24 c0 a8 .*@                             | ).W=\$                                |        |                                                                                        |         |  |  |  |
|   | 0020 2b 53 01 bb                     | e4 67 c9 4e 58   | 65 47 f8 36 39 50 18 +S                              | g.N XeG.69P.                          |        |                                                                                        |         |  |  |  |
|   | 0030 00 73 3b e8                     | 00 00 16 03 03   | 00 ca 04 00 00 c6 00 .s;                             |                                       |        |                                                                                        |         |  |  |  |
|   | 0040 02 33 00 00                     | C0 0D T5 C2 1/   | ae o/ bt ic 4t 0c b9                                 | κ0.0<br>∧ ¢ #                         |        |                                                                                        |         |  |  |  |
|   | 0050 JC 19 20 41<br>0060 14 e5 2e 58 | 2a d9 a3 ca 28   | 24 00 03 23 02 10 10 2.4.<br>2h 10 9a 4e 5a f4 2a X* | · · · · · · · · · · · · · · · · · · · |        |                                                                                        |         |  |  |  |
|   | 0070 53 2c 9d 55                     | d2 0e bd 5b 87   | 8e 46 81 33 a1 db 8e SU.                             | [F.3                                  |        |                                                                                        |         |  |  |  |
|   | 0080 e9 03 eb e7                     | a3 8b 29 4c 2f   | c0 b1 f2 e5 51 66 6c                                 | .)L /Qfl                              |        |                                                                                        | v       |  |  |  |
|   | 🥚 🕺 facebook lagi                    |                  |                                                      |                                       |        | Packets: 29168 · Displayed: 29168 (100.0%) · Load time: 0:2.151 Profile: D             | Default |  |  |  |

Pada gambar diatas, yaitu pada **frame 253** terdapat **handshake** dari source 157.240.7.36 (IP address dari facebook) ke destination dengan IP address 192.168.43.83 (PC).

Selain menggunakan protokol TPC, ada juga protokol – protokol lainnya, seperti :

• HTTP

| A              | ply a dsplay filter <ctrl-></ctrl-> Expression + |                        |                        |           |                                                                                                    |   |  |  |  |  |
|----------------|--------------------------------------------------|------------------------|------------------------|-----------|----------------------------------------------------------------------------------------------------|---|--|--|--|--|
| No.            | Time                                             | Source                 | Destination            | Protocol  | Length Info                                                                                                    | ^ |  |  |  |  |
| 2              | 34 336.163581                                    | 192.168.43.83          | 13.107.4.50            | TCP       | 54 58724 → 80 [ACK] Seq=5445 Ack=563134 Win=185856 Len=0                                                         |   |  |  |  |  |
| • 2            | 34 336.178193                                    | 13.107.4.50            | 192.168.43.83          | TCP       | 1454 [TCP segment of a reassembled PDU]                                                                          |   |  |  |  |  |
| • 2            | 34 336.178597                                    | 13.107.4.50            | 192.168.43.83          | TCP       | 1454 [TCP segment of a reassembled PDU]                                                                          |   |  |  |  |  |
| 2              | 34 336.178682                                    | 192.168.43.83          | 13.107.4.50            | тср       | 54 58724 → 80 [ACK] Seq=5445 Ack=565934 Win=185856 Len=0                                                         |   |  |  |  |  |
| • 2            | 34 336.182670                                    | 13.107.4.50            | 192.168.43.83          | TCP       | 1454 [TCP segment of a reassembled PDU]                                                                          |   |  |  |  |  |
| <b>- 4</b> − 2 | 34 336.183131                                    | 13.107.4.50            | 192.168.43.83          | HTTP      | 604 HTTP/1.1 206 Partial Content (application/octet-stream)                                                      |   |  |  |  |  |
| 2              | 34 336.183247                                    | 192.168.43.83          | 13.107.4.50            | TCP       | 54 58724 → 80 [ACK] Seq=5445 Ack=567884 Win=185856 Len=0                                                         |   |  |  |  |  |
| • 2            | 34 336.902466                                    | 192.168.43.83          | 13.107.4.50            | HTTP      | 380 GET /d/msdownload/update/software/defu/2017/04/am_delta_39dbd238ca98aa89565908ebefb55ab6b6e979d4.exe HTTP/1… |   |  |  |  |  |
| 2              | 34 337.077245                                    | 13.107.4.50            | 192.168.43.83          | TCP       | 54 80 → 58724 [ACK] Seq=567884 Ack=5771 Win=130816 Len=0                                                         |   |  |  |  |  |
| 2              | 34 337.079116                                    | 13.107.4.50            | 192.168.43.83          | TCP       | 1454 [TCP segment of a reassembled PDU]                                                                          |   |  |  |  |  |
| 2              | 34 337.089287                                    | 13.107.4.50            | 192.168.43.83          | TCP       | 1454 [TCP segment of a reassembled PDU]                                                                          |   |  |  |  |  |
| 2              | 34 337.089452                                    | 192.168.43.83          | 13.107.4.50            | ТСР       | 54 58724 → 80 [ACK] Seq=5771 Ack=570684 Win=185856 Len=0                                                         | v |  |  |  |  |
|                | X-CCC: SG\r\n                                    |                        |                        |           |                                                                                                    | ٨ |  |  |  |  |
|                | X-MSEdge-Ref:                                    | Ref A: 048DA341C7034F  | 4388331099F7F0F1AE Ref | B: SG1ED  | DGE0115 Ref C: Wed Apr 12 05:40:35 2017 PST\r\n                                                                  |   |  |  |  |  |
|                | X-MSEdge-Ref-                                    | OriginShield: Ref A: A | BAF440E18174B1EBD4C4A0 | D18A55CC8 | 3 Ref B: SG2SCHEDGE0113 Ref C: Wed Apr 12 03:08:57 2017 PST\r\n                                                  |   |  |  |  |  |
|                | Date: Wed, 12                                    | Apr 2017 12:40:35 GMT  | \r\n                   |           |                                                                                                    |   |  |  |  |  |
|                | \r\n                                             |                        |                        |           |                                                                                                    |   |  |  |  |  |
|                | [HTTP response                                   | e 17/38]               |                        |           |                                                                                                    |   |  |  |  |  |
|                | [Time since r                                    | equest: 0.296206000 se | conds]                 |           |                                                                                                    |   |  |  |  |  |
|                | [Prev request                                    | in frame: 23255]       | -                      |           |                                                                                                    |   |  |  |  |  |
|                | [Prev_respons                                    | e in frame: 23344]     |                        |           |                                                                                                    |   |  |  |  |  |
|                | [Request in f                                    | name: 23349]           |                        |           |                                                                                                    |   |  |  |  |  |
|                | [Next request                                    | in frame: 23431]       |                        |           |                                                                                                    |   |  |  |  |  |
|                | File Data: 76                                    | 934 bytes              |                        |           |                                                                                                    | _ |  |  |  |  |

HTTP (HyperText Transfer Protocol) adalah protocol pada layer aplikasi baik TCP/IP maupun OSI yang digunakan untuk mengakses web pages dari suatu website. Secara spesifik dalam penggunaannya banyak pada pengambilan sumber daya yang saling terhubung dengan tautan yang disebut hiperteks, yang kemudian membentuk WWW (Word Wide Web).

• DNS

| [ <b>M</b> ]/H | лу а израу пісі | NUU17/2             |                            |            | 🗾 ) uyrua                                                                                          | MI |
|----------------|-----------------|---------------------|----------------------------|------------|----------------------------------------------------------------------------------------------------|----|
| No.            | Time            | Source              | Destination                | Protocol   | Length Info                                                                                        | -  |
|                | 165 1.607926    | 192.168.43.83       | 157.240.7.26               | TLSv1.2    | 135 Application Data                                                                               |    |
|                | 1.636855        | 192.168.43.83       | 157.240.7.41               | TCP        | 54 58466 → 443 [ACK] Seq=4685 Ack=11641 Win=59 Len=0                                               |    |
|                | 1.653242        | 203.104.174.12      | 192.168.43.83              | TCP        | 54 443 → 58248 [ACK] Seq=236 Ack=28 Win=105 Len=0                                                  |    |
| <u>ج</u> ل     | 168 1.653244    | 192.168.43.1        | 192.168.43.83              | DNS        | 117 Standard query response 0x55ce A pixel.facebook.com CNAME z-m.cl0r.facebook.com A 157.240.7.36 |    |
|                | 1.653244        | 157.240.7.41        | 192.168.43.83              | TCP        | 54 443 → 58466 [ACK] Seq=11641 Ack=4615 Win=263 Len=0                                              |    |
|                | 1.653367        | 192.168.43.83       | 203.104.174.12             | SSL        | 114 Continuation Data                                                                              |    |
|                | 171 1.655046    | 157.240.7.26        | 192.168.43.83              | TCP        | 54 443 → 58454 [ACK] Seq=25456 Ack=680 Win=119 Len=0                                               |    |
|                | 172 1.655048    | 157.240.7.26        | 192.168.43.83              | TCP        | 54 443 → 58454 [ACK] Seq=25456 Ack=1219 Win=119 Len=0                                              |    |
|                | 173 1.656245    | 192.168.43.83       | 157.240.7.36               | TCP        | 66 58471 → 443 [SYN] Seq=0 Win=8192 Len=0 MSS=1460 WS=256 SACK_PERM=1                              |    |
|                | 174 1.657607    | 157.240.7.26        | 192.168.43.83              | TLSv1.2    | 96 Application Data                                                                                |    |
|                | 1.657906        | 157.240.7.26        | 192.168.43.83              | TLSv1.2    | 849 Application Data                                                                               |    |
|                | 1.657979        | 192.168.43.83       | 157.240.7.26               | TCP        | 54 58469 → 443 [ACK] Seq=443 Ack=12279 Win=61 Len=0                                                |    |
|                | Canture Lengt   | h: 117 bytes (936   | hits)                      |            |                                                                                                    | ^  |
|                | [Frame is mar   | ked: Falsel         | ,                          |            |                                                                                                    |    |
|                | [Frame is ign   | ored: False]        |                            |            |                                                                                                    |    |
|                | [Protocols in   | frame: eth:ethert   | <pre>ype:ip:udp:dns]</pre> |            |                                                                                                    |    |
|                | Coloring Rul    | e Name: UDP]        |                            |            |                                                                                                    |    |
|                | [Coloring Rul   | e String: udp]      |                            |            |                                                                                                    |    |
| ✓ Et           | hernet II, Src  | : SamsungE_4e:7e:0  | c (08:3d:88:4e:7e:0c), Ds  | t: Asustek | C_8d:dc:6d (70:8b:cd:8d:dc:6d)                                                                     |    |
| $\rightarrow$  | Destination:    | AsustekC_8d:dc:6d   | (70:8b:cd:8d:dc:6d)        |            |                                                                                                    |    |
| >              | Source: Samsu   | ngE_4e:7e:0c (08:30 | d:88:4e:7e:0c)             |            |                                                                                                    |    |
|                | Type: IPv4 (0   | x0800)              |                            |            |                                                                                                    |    |
| ⊻ Ir           | ternet Protoco  | l Version 4, Src:   | 192.168.43.1, Dst: 192.10  | 8.43.83    |                                                                                                    |    |
|                | 0100 = V        | ersion: 4           |                            |            |                                                                                                    |    |
|                | 0101 = H        | eader Length: 20 b  | ytes (5)                   |            |                                                                                                    |    |
| >              | Differentiate   | d Services Field: ( | 0x00 (DSCP: CS0, ECN: Not  | -ECT)      |                                                                                                    |    |
|                | Total Length:   | 103                 |                            |            |                                                                                                    |    |
|                | Identificatio   | n: 0xf4d0 (62672)   |                            |            |                                                                                                    | V  |
| 0000           | 70 8b cd 8d     | dc 6d 08 3d 88 4e   | 7e 0c 08 00 45 00 p        | .m.= .N~   | .E.                                                                                                | ^  |

DNS (Domain Name System) adalah protocol yang digunakan untuk mentranslate hostname ke IP address dan sebaliknya. Karena di dunia manusia ini, lebih susah menghafalkan IP dibanding dengan deretan tulisan yang membentuk nama host.

Pada setiap paket data yang tercapture memiliki data – data yang berbeda mulai dari frame, ethernet, internet protocol dan lainnya.

## 2. Menggunakan Wireshark untuk mengcapture packet protocol saat membuka website <u>www.twitter.com</u>

| File Jief View Go Capute Analyz Jatitics Telephony Tools Internal: Help         Image: Source Analyz Jatitics Telephony Tools Internal: Help         Image: Source Analyz Jatitics Internal: Help         Image: Source Analyz Jati                                                                                                    | <b>_</b> *W                  | i-Fi 2 [Wireshark 2                                                                                                    | .2.4 (v2.2.4-0-gcc3dc1b)]                                                                                                    |                                                                                                    |                                                                      | -                                                                         | ٥ | × |
|----------------------------------------------------------------------------------------------------|------------------------------|----------------------------------------------------------------------------------------------------|----------------------------------------------------------------------------------------------------|----------------------------------------------------------------------------------------------------|----------------------------------------------------------------------|---------------------------------------------------------------------------|---|---|
| Image: Source Action       Person:       Person:       P                                                                                                    | <u>F</u> ile                 | <u>E</u> dit <u>V</u> iew <u>G</u> o                                                                                                    | <u>Capture</u> <u>Analyze</u> <u>Statist</u>                                                                                                    | tics Telephony <u>T</u> ools !                                                                                                    | nternals <u>H</u> elp                                                |                                                                           |   |   |
| Filte         Source         Depresion Clear Apply Save           No.         Time         Source         Definition         Protocol         Length Info           10.0000000         192:168.43.83         TCP         54 6413 - 59878         LCR         LCR                                                                                                    | 0 (                          | ð 🛋 🔳 🔬                                                                                                    | 🖻 🗋 💥 🔁   🔍                                                                                                    | 🗇 🏟 🥥 ዥ 👱                                                                                                    |                                                                      | Q. Q. 🖭   🐺 🔟 🥵 %   🛄                                                     |   |   |
| No.         Time         Source         Destination         Protocl         Length Info           10.000000         192.168.43.83         TCP         54.443 ~ 59878 (AK) Seq-1.Ack-225 win-946 Len-0         10.000000         10.000000         10.000000         10.000000         10.000000         10.000000         10.000000         10.000000         10.0000000         10.0000000         10.0000000         10.0000000         10.0000000         10.0000000         10.00000000         10.00000000         10.00000000         10.00000000         10.00000000         10.00000000         10.00000000         10.00000000         10.00000000         10.00000000         10.00000000         10.00000000         10.00000000         10.00000000         10.00000000         10.00000000         10.00000000         10.00000000         10.00000000         10.00000000         10.00000000         10.00000000         10.00000000         10.00000000         10.00000000         10.00000000         10.00000000         10.00000000         10.00000000         10.00000000         10.00000000         10.00000000         10.00000000         10.00000000         10.00000000         10.00000000         10.00000000         10.00000000         10.00000000         10.00000000         10.00000000         10.00000000         10.00000000         10.00000000         10.000000000         10.000000000                                                                                                    | Filter:                      |                                                                                                    |                                                                                                    |                                                                                                    | <ul> <li>Expression</li> </ul>                                       | Clear Apply Save                                                          |   |   |
| 10.000000       192.166.43.83       104.115.106.104       115.V1.2       278 Client wello         30.24955       104.115.106.104       192.166.43.83       TCP       54 443 - 59878 [Ack] Seq-1 Ack-225 win-946 Len=0         40.249555       104.115.106.104       192.166.43.83       TCP       54 9878 - 443 [Ack] Seq-225 Ack-280 win-1024 Len=0         60.257079       104.115.106.104       172.168.43.83       TCP       54 9878 - 443 [Ack] Seq-225 Ack-280 win-1024 Len=0         70.251825       192.168.43.83       104.115.106.104       TCP       54 59878 - 443 [Ack] Seq-225 Ack-362 win-1024 Len=0         80.50227       192.168.43.83       104.115.106.104       TCV       54 59878 - 443 [Ack] Seq-225 Ack-362 win-1024 Len=0         90.504020       192.168.43.83       104.115.106.104       TCV.2       813 Application Data         100.677981       192.168.43.83       104.115.106.104       TCV.2       813 Application Data         100.677981       192.168.43.83       112.15.184.49       012       132 Client wello.PKK: Clange Clipher Spec, Encrypted Handshake Message         110.677981       192.168.43.83       102.168.43.83       112.215.184.49       012 Client wello.PKK: Client Wello.PKK: Client Wello.PKK: Client Wello.PKK: Client Wello.PKK: Client Wello.PKK: Client Wello.PKK: Client Wello.PKK: Client Wello.PKK: Client Wello.PKK: Client Wello.PKK: Client Wello.PKK: Client Wello.PKK: Client Wello.PKK: Client Well                                                                                                    | No.                          | Time                                                                                                    | Source                                                                                                    | Destination                                                                                                    | Protocol                                                             | Length Info                                                               |   | ~ |
| 2 0.24938 104.115.106.104 192.165.43.83 TCP 54 443 - 59878 [Ack] Seq-1 Ack-225 wih-946 tem=0<br>3 0.24936 104.115.106.104 192.165.43.83 TCP 1454 [TCP segment of a reassembled PoU]<br>4 0.24956 104.115.106.104 192.165.43.83 TCP 1454 [TCP segment of a reassembled PoU]<br>5 0.24968 192.166.43.83 104.115.106.104 TCP 54 59876 - 443 [Ack] Seq-25 Ack-2601 wih-1024 Len=0<br>6 0.25170 104.115.106.104 192.165.43.83 TCP 1454 [TCP segment of a reassembled PoU]<br>7 0.25122 192.166.43.83 104.115.106.104 TCP 54 59876 - 443 [Ack] Seq-25 Ack-2602 wih-1020 Len=0<br>8 0.502577 192.166.43.83 104.115.106.104 TCP 54 59876 - 443 [Ack] Seq-25 Ack-2602 wih-1020 Len=0<br>8 0.502577 192.166.43.83 104.115.106.104 TCP 24 15378 - 443 [Ack] Seq-25 Ack-2602 wih-1020 Len=0<br>10 0.577981 192.166.43.83 104.115.106.104 TCP 25 35878 - 443 [Ack] Seq-110 Ack-3920 wih-1019 Len=0<br>11 0.577981 193.166.43.83 104.115.106.104 TCP 25 35878 - 443 [Ack] Seq-110 Ack-3920 wih-1019 Len=0<br>12 0.57187 192.166.43.83 104.115.106.104 TCP 25 35878 - 443 [Ack] Seq-110 Ack-3920 wih-1019 Len=0<br>13 0.75987 192.166.43.83 104.115.106.104 TCP 25 35878 - 443 [Ack] Seq-110 Ack-3920 wih-1019 Len=0<br>13 0.75987 192.166.43.83 104.115.106.104 TCP 25 35878 - 443 [Ack] Seq-110 Ack-3920 wih-1019 Len=0<br>14 0.757981 192.166.43.83 104.115.106.104 TCP 25 35878 - 443 [Ack] Seq-110 Ack-3920 wih-1019 Len=0<br>14 0.757981 192.166.43.83 104.115.106.104 TCP 25 35878 - 443 [Ack] Seq-110 Ack-3920 wih-1019 Len=0<br>14 0.757981 192.166.43.83 104.115.106.104 TCP 25 35878 - 443 [Ack] Seq-110 Ack-3920 wih-1019 Len=0<br>14 0.75781 192.166.43.83 104.115.106.104 TCP 25 3597 142.1578<br>15 PCan Time is 220 115.33 104.115.106.104 TCP 25 3597 142.100 1132 Clinet Hello, PKH.1, 1CH 55119205 PSH.2<br>16 PCan Time is 2402077.1959.2027 44.4820.2000000 seconds]<br>17 Time is 4202077.1959.2027 44.4820.2000000 seconds]<br>17 Time is apacket r.0182 PCTNH2 PSH.224 Dits)<br>17 Time is figure of the fise Implement is 100000000 seconds]<br>18 PCan Extended Tender PCH.2<br>19 PCAN PSH.2<br>10 PCAN 2<br>10 PCAN PSH.2<br>10 PCAN PSH.2<br>10 PCAN 2<br>10 PCAN PSH.2           |                              | 1 0.000000                                                                                                    | 192.168.43.83                                                                                                    | 104.118.106.104                                                                                                    | TLSV1.2                                                              | 278 Client Hello                                                          |   |   |
| 3 0.249565 104.118.106.104 192.168.43.83 TLSV1.2 1454 Server Hello<br>4 0.249565 104.118.106.104 192.168.43.83 TLSV1.2 1454 Server Hello<br>5 0.249681 192.168.43.83 104.118.106.104 TCP 54 59878 - 443 [Ack] Seq=25 Ack-2801 win=1024 Len-0<br>6 0.55709 104.118.106.104 192.168.43.83 TLSV1.2 95 CertificateServer Key Exchange Server Hello Done<br>7 0.551825 192.168.43.83 104.118.106.104 TCV 54 59878 - 443 [Ack] Seq=25 Ack-3662 win=1020 Len-0<br>8 0.50257 192.168.43.83 104.118.106.104 TLSV1.2 180 Client Key Exchange, Change Clipher Spec, Encrypted Handshake Message<br>10 0.677861 104.118.106.104 112.105.143.83 TLSV1.2 112 New Session Ticket, Change Clipher Spec, Encrypted Handshake Message<br>11 0.677981 192.168.43.83 104.118.106.104 TLSV1.2 112 New Session Ticket, Change Clipher Spec, Encrypted Handshake Message<br>11 0.677981 192.168.43.83 104.118.106.104 TLSV1.2 112 New Session Ticket, Change Clipher Spec, Encrypted Handshake Message<br>11 0.677981 192.168.43.83 104.118.106.104 TLSV1.2 112 New Session Ticket, Change Clipher Spec, Encrypted Handshake Message<br>11 0.758987 192.168.43.83 104.118.106.104 TLSV1.2 112 New Session Ticket, Change Clipher Spec, Hello Request<br>9 Crashing 192.168.43.83 104.118.106.104 TLSV1.2 1132 Client Hello, PMK: 1, CID: 65119223511424190<br>11 0.75987 192.168.43.83 104.118.106.104 TCP 192.21391.10 Ack=3920 Win=1019 Len=0<br>12 0.751187 192.168.43.83 104.212.15.144.99 QUC 1392 Client Hello, PMK: 1, CID: 651192235114.0424190<br>13 0.75987 192.168.43.83 104.212.15.144.99 QUC 1392 Client Hello, PMK: 1, CID: 6511922353114.0421490<br>14 0.7512 PLSVES ON UNIC Q242 Hiss) ON Interface 0<br>11 Thereface 10 (New/Ice/WPF.[02471905-9A2F-4A24-BF2D-D7481A211ED9])<br>Propertient orge First Frame: 0.000000000 seconds]<br>Frame Number: 1<br>Frame Number: 1<br>Frame Kumber: 1<br>Frame Kumber: 1<br>Frame Kumber: 1<br>Frame Kumber: 1<br>Frame Kumber: 1<br>Frame Kumber: 1<br>Frame Kumber: 1<br>Frame Kumber: 7P]<br>Coloring Rule Name: TCP]<br>Coloring Rule Name: TCP]<br>Coloring Rule Name: TCP]<br>Coloring Rule Name: TCP]<br>Coloring Rule Name: TCP]<br>Coloring Rule Name: |                              | 2 0.249381                                                                                                    | 104.118.106.104                                                                                                    | 192.168.43.83                                                                                                    | TCP                                                                  | 54 443 → 59878 [ACK] seq=1 Ack=225 Win=946 Len=0                          |   |   |
| 4 0.249568       104.118.106.104       192.168.43.83       TCP       1454       [TCP segment of a reassembled POU]         5 0.249568       194.118.106.104       192.168.43.83       TLSN1.2       915 Certificateserver Key Exchange, Server Hello Done         7 0.25128       192.168.43.83       104.118.106.104       TLSN1.2       915 Certificateserver Key Exchange, Server Hello Done         8 0.502327       192.168.43.83       104.118.106.104       TLSN1.2       813 Application Data         10 0.677801       104.118.106.104       TLSN1.2       813 Application Data         10 0.677801       104.118.106.104       TLSN1.2       813 Application Data         11 0.677801       104.118.106.104       TLSN1.2       813 Application Data         12 0.753187       192.168.43.83       112.215.184.49       QUIC       1392 Client Hello, PKN:1, CID: 6531392235311764190         13 0.759887       192.168.43.83       112.215.184.49       QUIC       1392 Client Hello, PKN:1, CID: 653139223531764190         13 0.759887       192.168.43.83       102.168.43.83       103.125.184.49       QUIC       1392 Client Hello, PKN:1, CID: 653139223531764190         13 0.759887       192.168.43.83       102.168.43.83       103.168.43.83       103.125.184.49       QUIC       1392 Client Hello, PKN:1, CID: 65313922531764190         13 0.759                                                                                                    |                              | 3 0.249565                                                                                                    | 104.118.106.104                                                                                                    | 192.168.43.83                                                                                                    | TLSV1.2                                                              | 1454 Server Hello                                                         |   |   |
| 50.249681       192.168.43.83       104.118.106.104       TCP       54 59878 - 443 [ack] seq-225 ack-280 imin-1024 Lem-0         60.25270       192.168.43.83       104.118.106.104       TCP       54 59878 - 443 [ack] seq-225 ack-2662 win-1020 Lem-0         80.502527       192.168.43.83       104.118.106.104       TLSV.2       115 application pata         90.504020       192.168.43.83       104.118.106.104       TLSV.2       120 application pata         90.504020       192.168.43.83       104.118.106.104       TLSV.2       130 application pata         10.677981       192.168.43.83       104.118.106.104       TLSV.2       130 application pata         12.075187       192.168.43.83       104.118.106.104       TCP       54 59878 - 443 [ack] seq-110 ack-3920 win=1019 Lem-0         12.075181       192.168.43.83       104.118.106.104       TCP       54 59878 - 443 [ack] seq-110 ack-3920 win=1019 Lem-0         13.0.759867       192.168.43.83       112.215.184.49       QUIC       139 Client Hello, PRC121 Application pata       130 application pata         13.0.759867       192.168.43.83       192.168.43.83       192.168.43.83       192.168.43.83       192.168.43.83       192.168.43.83       192.168.43.83       192.168.43.83       192.168.43.83       192.168.43.83       192.168.43.83       192.168.43.83       192.168.43.                                                                                                    |                              | 4 0.249568                                                                                                    | 104.118.106.104                                                                                                    | 192.168.43.83                                                                                                    | TCP                                                                  | 1454 [TCP segment of a reassembled PDU]                                   |   |   |
| 6 0.231709       104.118.106.104       192.168.43.83       TLSVL.2       915 CertificateServer Key Exchange, Server Hello Done         7 0.231825       192.168.43.83       104.118.106.104       TLSVL.2       180 Client Key Exchange, Change Cipher Spec, Hello Request, Hello Request         9 0.50420       192.168.43.83       104.118.106.104       TLSVL.2       180 Client Key Exchange, Change Cipher Spec, Hello Request, Hello Request         10 0.677801       104.118.106.104       125.12       312 New Session Ticket, Change Cipher Spec, Encrypted Handshake Message         11 0.677801       104.118.106.104       125.125.184.49       QUIC       1392 Client Hello, PKH: 1, CID: 6531192253511764190         13 0.75807       102.168.43.83       112.157.84.49       QUIC       1392 Client Hello, PKH: 1, CID: 6531192253511764190         13 0.75807       102.168.43.83       112.162.43.1       DNS       75 Standard query Outfold A muttifyer Spect.com         14 0.751040       102.158.42       92       103 158.25       DN THERES       DN THERES         13 0.75807       102.168.43.83       112.167.443.10       DN THERES       DN THERES       DN THERES         13 0.75807       102.168.43.83       112.158.144.9       QUIC       1392 Client Hello, PKH: 1, CID: 6531192253511764190       DN THERES         13 0.758078       102.168.43.83       102.168.43.83 </td <td></td> <td>5 0.249681</td> <td>192.168.43.83</td> <td>104.118.106.104</td> <td>TCP</td> <td>54 59878 - 443 [ACK] Seq=225 Ack=2801 Win=1024 Len=0</td> <td></td> <td></td>                                                                                                    |                              | 5 0.249681                                                                                                    | 192.168.43.83                                                                                                    | 104.118.106.104                                                                                                    | TCP                                                                  | 54 59878 - 443 [ACK] Seq=225 Ack=2801 Win=1024 Len=0                      |   |   |
| 7 0.251825       192.168.43.83       104.118.106.104       TCP       54 59878 - 443 [ACK] Seq=225 ACK=3602 Win=1020 Len=0         8 0.50227       192.168.43.83       104.118.106.104       TLSV.1.2       183 Application Data         9 0.504020       192.168.43.83       104.118.106.104       TLSV.1.2       183 Application Data         10 0.67780       104.118.106.104       TCV.2       183 Application Data       103 Application Data         11 0.67780       104.118.106.104       TCP       54 59878 - 443 [ACK] Seq=1110 AcK=3290 Win=1019 Len=0         12 0.75187       192.168.43.83       112.215.148.449       QUIC       1392 Client Hello, PKK:1, CID: 6531192253511764190         13 0.758987       192.168.43.83       192.168.43.1       DNS       77 Standard query Oxb0b0 A fonts.gstatic.com         14 0.75180       192.168.43.83       192.168.43.10       DNS       77 Standard query Oxb0b0 A fonts.gstatic.com         14 0.75180       192.168.43.83       192.168.43.11       DNS       77 Standard query Oxb0b0 A fonts.gstatic.com         14 0.75180       192.168.43.83       192.168.43.10       DNS       77 Standard query Oxb0b0 A fonts.gstatic.com         14 0.75180       192.168.43.81       192.168.43.10       DNS       77 Standard query Oxb0b0 A fonts.gstatic.com         12 0.751817       192.168.43.80       192.                                                                                                    |                              | 6 0.251709                                                                                                    | 104.118.106.104                                                                                                    | 192.168.43.83                                                                                                    | TLSV1.2                                                              | 915 CertificateServer Key Exchange, Server Hello Done                     |   |   |
| 8 0.502327       192.168.43.83       104.118.106.104       TLSV.1.2       180 Client Key Exchange, Change Cipher Spec, Hello Request, Hello Request         9 0.50420       192.168.43.83       104.118.106.104       192.168.43.83       TLSV.1.2       312 New Session Ticket, Change Cipher Spec, Encrypted Handshake Message         11 0.677801       102.168.43.83       112.15.184.49       QUIC       1392 Client Hello, PKN: 1, CD: 6531132253511764190         13 0.759807       192.168.43.83       112.15.184.49       QUIC       1392 Client Hello, PKN: 1, CD: 6531132253511764190         14 0.751040       102 158.42       92       103 168 792 Client Hello, PKN: 1, CD: 6531132253511764190         13 0.759807       192.168.43.83       112.168.43.1       DNS       77 Standard Query Oxt6321 a perifications acould com         14 0.751040       103 158 42 92       103 168 92 91       158 ytes captured (2224 bits) on interface 0       Interface 0         Interface id: 0 (Newice/WPF_[82471995-9A2F-4A2C-AF20P-O7481A211E09])       Interface 0       Interface 0       Interface 0         Interface id: 0 (Nowice Captured (224 bits)       728 bytes (000000 seconds]       If meessatis       If manual acould com       If manual acould com         If indelta from previous captured frame: 0.000000000 seconds]       If meessatis       If meessatis       If meessatis       If meessatis       If meessatis       If meess                                                                                                    |                              | 7 0.251825                                                                                                    | 192.168.43.83                                                                                                    | 104.118.106.104                                                                                                    | TCP                                                                  | 54 59878 → 443 [ACK] seq=225 ACk=3662 Win=1020 Len=0                      |   |   |
| 9 0.304020 192.168.43.83 104.118.106.104 TLSVL2 813 Application Data<br>10 0.67780 104.118.106.104 192.168.43.83 TLSVL2 312 New Session Ticket, change Cipher Spec, Encrypted Handshake Message<br>11 0.67780 1192.168.43.83 104.118.106.104 TCP 54 59878 - 443 [AcK] Seq=1110 AcK-3920 Win=1019 Len-0<br>12 0.75187 192.168.43.83 102.115.184.49 QUIC 1392 Cilent Hello, PKK: 1, CID: 6531192253511764190<br>13 0.75988 192.168.43.83 192.168.43.1 DNS 77 Standard query 0xbbb0 A forts.gstatic.com<br>14 0.7501 104.118 102.108.43.83 192.168.43.1 DNS 77 Standard query 0xbbb0 A forts.gstatic.com<br>14 0.75184 192.186.43.83 192.168.43.1 DNS 77 Standard query 0xbbb0 A forts.gstatic.com<br>14 0.75184 192.186.43.83 192.168.43.1 DNS 77 Standard query 0xbbb0 A forts.gstatic.com<br>14 0.75701 104.118 106.104 Hell A fort Distribution for the statistic of the statistic of                                                   |                              | 8 0.502527                                                                                                    | 192.168.43.83                                                                                                    | 104.118.106.104                                                                                                    | TLSV1.2                                                              | 180 Client Key Exchange, Change Cipher Spec, Hello Request, Hello Request |   |   |
| 10       0.677801       104.118.106.104       192.168.43.83       TLSVL.2       312 New Session Ticket, Change Cipher Spec, Encrypted Handshake Message         12       0.75781       192.168.43.83       112.215.184.49       QUIC       1392 Client Hello, PKN: 1, CD: 6531192235311764190         13       0.75887       192.168.43.83       112.215.184.49       QUIC       1392 Client Hello, PKN: 1, CD: 6531192235311764190         13       0.75887       192.168.43.83       112.215.184.49       QUIC       1392 Client Hello, PKN: 1, CD: 6531192235311764190         14       0.751487       102.168.43.83       112.215.184.49       QUIC       1392 Client Hello, PKN: 1, CD: 6531192235311764190         14       0.751487       102.168.43.83       112.64.21       DNS       77 Standard query Oxt621 4 partifications could com         14       0.751487       102.168.43.83       112.64.21       DNS       77 Standard query Oxt621 4 partifications could com         17       DS887       102.168.43.83       102.168.43.83       100.0000000 seconds]       Time charts packet: 0.000000000 seconds]         17       Ifme delta from previous captured (224 bits)       Capture Length: 278 bytes (224 bits)       Capture Length: 278 bytes (224 bits)         Capture Length: 278 bytes (224 bits)       Frame Length: 278 bytes (224 bits)       Frame Length: 278 bytes (224 bits)                                                                                                    |                              | 9 0.504020                                                                                                    | 192.168.43.83                                                                                                    | 104.118.106.104                                                                                                    | TLSV1.2                                                              | 813 Application Data                                                      |   |   |
| 11 0.0/7981       192.108.43.83       104.118.106.104       TCP       54.598/8       104.118.106.104       TCP       54.598/8       104.118.106.104       TCP       54.598/8       104.118.106.104       TCP       54.598/8       104.118.106.104       TCP       54.598/8       104.118.106.104       TCP       54.598/8       104.118.106.104       TCP       54.598/8       104.118.106.114       TCP       54.598/8       104.118.106.114       TCP       54.598/8       104.118.106.114       TCP       54.598/8       104.118.106.114       TCP       54.598/8       104.118.106.114       TCP       54.598/8       104.118.106.114       TCP       54.598/8       104.118.106.114       TCP       54.598/8       104.118.106.114       TCP       54.598/8       104.118.106.114       TCP       54.598/8       104.118.106.114       TCP       53.11225511766119       TCP       53.11225511766119       TCP       53.11225511766119       TCP       53.11225511766119       TCP       TCP       54.598/8       TCP       TCP       54.598/8       TCP       53.11225511766119       TCP       TCP       TCP       TCP       54.598/8       TCP       TCP       54.598/8       TCP       TCP       TCP       54.598/8       TCP       TCP       TCP       TCP       54.598/8       TCP <t< td=""><td></td><td>10 0.677801</td><td>104.118.106.104</td><td>192.168.43.83</td><td>TLSV1.2</td><td>312 New Session Ticket, Change Cipher Spec, Encrypted Handshake Message</td><td></td><td></td></t<>                                                                                                    |                              | 10 0.677801                                                                                                    | 104.118.106.104                                                                                                    | 192.168.43.83                                                                                                    | TLSV1.2                                                              | 312 New Session Ticket, Change Cipher Spec, Encrypted Handshake Message   |   |   |
| 120.7518/192.108.43.83       112.715.184.43       QUIC       139.210.1192       139.2108.43.83       112.715.1184.43       QUIC       139.210.1192         130.7588/7       192.108.43.83       112.715.1184.11       DNS       77 Standard query Oxbb0A for Chris.static.com       140.757.010         140.7588/7       102.108.43.83       112.75.1184.11       DNS       77 Standard query Oxbb0A for Chris.static.com       140.757.010         140.758/010       100.152.42.02       bits, 7.75 Bytes captured (2224 bits) on interface 0       110.757.000       140.757.000         1110.778       27.850/10.000       0.00000000 seconds]       1110.110       1110.110       1110.110         11111.778       12.201.711.78800000 seconds]       11110.110       1111.711       1111.711       1111.711         11111.778       14.721.711.810.01.711.711       0.00000000 seconds]       11111.711       1111.711       1111.711       1111.711       1111.711       1111.711       1111.711       1111.711       1111.711       1111.711       1111.711       1111.711       1111.711       1111.711       1111.711       1111.711       1111.711       1111.711       1111.711       1111.711       1111.711       1111.711       1111.711       1111.711       1111.711       1111.711       1111.7111       1111.711       1111111                                                                                                    |                              | 11 0.6//981                                                                                                    | 192.168.43.83                                                                                                    | 104.118.106.104                                                                                                    | TCP                                                                  | 54 598/8 → 443 [ACK] Seq=1110 ACK=3920 W1n=1019 Len=0                     |   |   |
| 130.75898/ 192.108.43.83       192.108.43.1       DNS       // Standard query 0x0000 A fonts.gstatc.com         140.75018/102.108.43.83       100.108.91.100       100.108.91.100       100.108.91.100       100.108.91.100         180.750898/ 192.108.43.83       100.108.91.100       100.108.91.100       100.108.91.100       100.108.91.100         180.750898/ 192.108.43.83       100.108.91.100       100.108.91.100       100.108.91.100       100.108.91.100         180.750898/ 192.108.43.83       100.108.91.100       100.108.91.100       100.108.91.100       100.108.91.100         180.750898/ 192.108.43.83       100.108.91.100       100.108.91.100       100.108.91.100       100.108.91.100         180.7508.91.100       100.108.91.100       100.108.91.100       100.108.91.100       100.108.91.100       100.108.91.100         180.7508.91.100.100.91.100.91.1                                                                                                    |                              | 12 0.751187                                                                                                    | 192.168.43.83                                                                                                    | 112.215.184.49                                                                                                    | QUIC                                                                 | 1392 Client Hello, PKN: 1, CID: 6531192253511/64190                       |   |   |
| Prame 1: 278 bytes on wire (2224 bits), 278 bytes captured (2224 bits) on interface 0<br>Interface 1d: 0 (\Device\wFr_[62471995-9A2F-4Ac4-B2D-0781A211E09])<br>Encapsulation type: Ethernet (1)<br>Arrival Time: Apr 12, 2017 21:36:01.478800000 Se Asia Standard Time<br>[Time shift for this packet: 0.000000000 seconds]<br>Epoch Time: 1492007761.478800000 seconds]<br>[Time delta from previous displayed frame: 0.000000000 seconds]<br>[Time delta from previous displayed frame: 0.000000000 seconds]<br>[Time delta from previous displayed frame: 0.000000000 seconds]<br>[Time shift for this: 1<br>Frame Length: 278 bytes (2224 bits)<br>Capture Length: 278 bytes (2224 bits)<br>[Frame is marked: False]<br>[Frame is ingrored: False]<br>[Frame is ingrored: False]<br>[Frame is ingrored: False]<br>[Frame is displayed frame: the:thertype:ip:tcp:ssl]<br>[Coloring Rule Name: TCP]<br>[Coloring Rule Name: TCP]<br>[Coloring Rule Name: TCP]<br>[Coloring Rule Name: TCP]<br>[Coloring Rule String: 1 48 20 00 00 00 00 00 00 00 00 00 00 00 00                                                                                                    |                              | 13 0.758987                                                                                                    | 192.168.43.83                                                                                                    | 192.168.43.1                                                                                                    | DNS                                                                  | // Standard query Oxbbb0 A fonts.gstatic.com                              |   | ~ |
| P Hame 1. 278 bytes of wire (224 bits) (758 bytes (224 bits) (778 bytes) (244 bits) (778 bytes) (244 bits) (778 bytes) (244 bits) (778 bytes) (244 bits) (778 bytes) (244 bits) (778 bytes) (244 bits) (778 bytes) (244 bits) (778 bytes) (244 bits) (778 bytes) (244 bits) (778 bytes) (244 bits) (778 bytes) (224 bits) (778 bytes) (224 bits) (788 bytes) (788 bytes) (224 bits) (788 bytes) (788 bytes) (78                                                                                                 | 0.50                         | amo 1 : 279 b                                                                                                    | stor on wine (2224                                                                                                    | hitc) 378 but of a                                                                                                    | antuned (22                                                          | Va standard Jorry Jorry a potatacations doodla com                        |   |   |
| 0000       08 3d 88 4e 7e 0c 70 8b cd 8d dc 6d 08 00 45 00      NpmE.         0010       01 08 01 cc 40 00 80 06 39 4a c0 a8 2b 53 68 7c      epmE.         0020       6a 8e 9e 60 1b b8 c1 a8 37 01 2d 66 5c 50 18       911 7P.P.         0030       04 00 d1 8e 00 00 16 03 03 00 db 01 00 00 d7 03                                                                                                    |                              | Interface id<br>Encapsulatio<br>Arrival Time<br>Time shift:<br>poch Time:<br>Time delta<br>Time delta<br>Time since<br>Frame Number<br>Frame Leng<br>Frame is ng<br>[Prane is ng<br>[Protocols i<br>[Coloring Ru | : 0 (\Device\VPF_[6]<br>: yor 12, 2017 21:3<br>for this packet: 0.<br>1492007761.47880000<br>from previous captu<br>from previous captu<br>from previous captu<br>from previous captu<br>from the form of first<br>: 278 bytes (2224 b<br>th: 278 bytes (2224 b<br>th: 278 bytes (2224 b)<br>th: 278 bytes (2224 b<br>th: 278 bytes (2224 b)<br>th: 278 bytes (2224 b<br>th: 278 bytes (2224 b)<br>th: 278 bytes (2224 b)<br>th: 278 bytes (224 b)<br>th: 278 bytes (224 b)<br>th: 278 b)<br>th: 278 bytes (224 b)<br>th: 278 bytes (224 b)<br>th: 278 b)<br>th: 278 b)<br>th: 278 b)<br>th: 278 b)<br>th: 278 b)<br>th: 278 b)<br>th: 278 b)<br>th: 278 b)<br>th: 278 b)<br>th: 278 b)<br>th: 278 b)<br>th: 278 b)<br>th: 278 b)<br>th: 278 b)<br>th: 278 b)<br>th: 278 b)<br>th: 278 b)<br>th: 278 b)<br>th: 278 b)<br>th: 278 b)<br>th: 27 | 2471995-9027-4Ac4-<br>)<br>6:01.478800000 se<br>000000000 seconds]<br>00 seconds<br>100 seconds<br>read frame: 0.0000<br>ayed frame: 0.0000<br>frame: 0.000000000<br>htts)<br>bits)<br>ype:1p:tcp:ss1] | BF2D-D7481A<br>Asia Standa<br>0000 second<br>00000 secon<br>seconds] | 211E09})<br>rd Time<br>s]<br>ds]                                          |   |   |
| 0010         01         05         01         05         01         05         01         05         01         05         01         05         01         05         01         05         01         05         01         05         01         05         01         05         01         05         01         05         01         05         01         05         01         05         01         05         01         05         01         05         01         05         01         05         01         05         01         05         01         05         01         05         01         05         01         05         01         05         01         05         01         01         05         01         01         05         01         01         05         01         01         05         01         01         05         01         01         05         01         01         05         01         01         01         01         01         01         01         01         01         01         01         01         01         01         01         01         01         01         01         0                                                                                                    | 0000                         | 08 24 88 4                                                                                                    | o Zo Oc ZO Sh cd S                                                                                                    | d dc 6d 08 00 45 0                                                                                                    |                                                                      |                                                                           |   |   |
|                                                                                                    | 0010<br>0020<br>0030<br>0040 | 01 08 01 c<br>6a 68 e9 e<br>04 00 d1 8<br>03 58 ee 3                                                                                                    | c 40 00 80 06 39 4<br>c 40 00 80 06 39 4<br>6 01 bb 8c 31 89 3<br>e 00 00 16 03 03 0<br>b 51 d8 c2 0d 0c 2                                                                                                    | a c0 a8 2b 53 68 7<br>7 01 2d 66 5c 50 1<br>0 db 01 00 00 d7 0<br>c 9c bf f5 84 a7 7<br>8 d0 10 bb c7 65 8                                                                                             | 6@<br>8 jh<br>f .x.;Q                                                | 9) +Siv<br>1 . 7F\P.                                                      |   | ^ |
|                                                                                                    | 0050                         |                                                                                                    | 7 02 00 ee DC ae D                                                                                                    | Bashata 14465 Disalara                                                                                                    | H 14455 (100 08/                                                     | Durfler Defeute                                                           |   | ~ |

Pada gambar diatas dapat diketahui bahwa frame pertama memiliki **IP address dari komputer (source)** yang digunakan adalah **192.168.43.83** dan **IP address dari halaman yang dituju (destination)** yaitu Twitter adalah **104.118.106.104**. Pada frame 1 adalah request dari PC saya ke destination dan pada frame 2,3 dan 4 adalah respon dari website yang dituju tadi kembali ke PC yang saya gunakan.

```
□ Frame 1: 278 bytes on wire (2224 bits), 278 bytes captured (2224 bits) on interface 0
    Interface id: 0 (\Device\NPF_{B2471995-9A2F-4AC4-BF2D-D7481A211ED9})
    Encapsulation type: Ethernet (1)
    Arrival Time: Apr 12, 2017 21:36:01.478800000 SE Asia Standard Time
    [Time shift for this packet: 0.000000000 seconds]
    Epoch Time: 1492007761.478800000 seconds
    [Time delta from previous captured frame: 0.000000000 seconds]
    [Time delta from previous displayed frame: 0.000000000 seconds]
    [Time since reference or first frame: 0.000000000 seconds]
    Frame Number: 1
    Frame Length: 278 bytes (2224 bits)
    Capture Length: 278 bytes (2224 bits)
    [Frame is marked: False]
    [Frame is ignored: False]
    [Protocols in frame: eth:ethertype:ip:tcp:ss]]
    [Coloring Rule Name: TCP]
    [Coloring Rule String: tcp]
```

Pada frame diatas dapat dilihat bahwa frame ke 1 ini diakses pada pukul 21:36:01 tanggal 12 April 2017 sesuai dengan standar waktu Asia karena website diakses dari negara yang merupakan bagian dari benua Asia.

| No. | Time          | Source              | Destination          | Protocol   | Length Info                                                               | $\wedge$ |
|-----|---------------|---------------------|----------------------|------------|---------------------------------------------------------------------------|----------|
|     | 1 0.000000    | 192.168.43.83       | 104.118.106.104      | TLSv1.2    | 278 Client Hello                                                          |          |
|     | 2 0.249381    | 104.118.106.104     | 192.168.43.83        | ТСР        | 54 443 → 59878 [ACK] Seq=1 Ack=225 win=946 Len=0                          |          |
|     | 3 0.249565    | 104.118.106.104     | 192.168.43.83        | TLSV1.2    | 1454 Server Hello                                                         | <u> </u> |
|     | 4 0.249568    | 104.118.106.104     | 192.168.43.83        | TCP        | 1454 [TCP segment of a reassembled PDU]                                   |          |
|     | 5 0.249681    | 192.168.43.83       | 104.118.106.104      | TCP        | 54 59878 → 443 [ACK] Seq=225 Ack=2801 Win=1024 Len=0                      |          |
|     | 6 0.251709    | 104.118.106.104     | 192.168.43.83        | TLSV1.2    | 915 CertificateServer Key Exchange, Server Hello Done                     |          |
|     | 7 0.251825    | 192.168.43.83       | 104.118.106.104      | ТСР        | 54 59878 → 443 [ACK] Seq=225 Ack=3662 Win=1020 Len=0                      |          |
|     | 8 0.502527    | 192.168.43.83       | 104.118.106.104      | TLSV1.2    | 180 Client Key Exchange, Change Cipher Spec, Hello Request, Hello Request |          |
|     | 9 0.504020    | 192.168.43.83       | 104.118.106.104      | TLSv1.2    | 813 Application Data                                                      |          |
|     | 10 0.677801   | 104.118.106.104     | 192.168.43.83        | TLSV1.2    | 312 New Session Ticket, Change Cipher Spec, Encrypted Handshake Message   |          |
|     | 11 0.677981   | 192.168.43.83       | 104.118.106.104      | ТСР        | 54 59878 → 443 [ACK] Seq=1110 Ack=3920 Win=1019 Len=0                     |          |
|     | 12 0.751187   | 192.168.43.83       | 112.215.184.49       | QUIC       | 1392 Client Hello, PKN: 1, CID: 6531192253511764190                       |          |
|     | 13 0.758987   | 192.168.43.83       | 192.168.43.1         | DNS        | 77 Standard query OxbbbO A fonts.gstatic.com                              |          |
|     | 1/ 0 7610/0   | 100 160 /0 00       | 100 160 /0 1         | DMC        | RA Standard quory OxeO21 A notifications google com                       | ×        |
| Ξ.  | ransmission C | ontrol Protocol, Sr | c Port: 443, Dst Por | rt: 59878, | Seq: 1, Ack: 225, Len: 0                                                  | ^        |
|     | Source Port:  | 443                 |                      |            |                                                                           |          |
|     | Destination I | Port: 59878         |                      |            |                                                                           |          |
|     | [Stream inde  | x: 0]               |                      |            |                                                                           |          |
|     | [TCP Segment  | Len: 0]             |                      |            |                                                                           |          |
|     | Sequence num  | ber:1 (relative     | sequence number)     |            |                                                                           |          |
|     | Acknowledgme  | nt number: 225 (I   | relative ack number) | )          |                                                                           |          |
|     | Header Lengt  | h: 20 bytes         |                      |            |                                                                           |          |
| 1   | -             | -                   |                      |            |                                                                           |          |
|     |               |                     |                      |            |                                                                           |          |

Untuk frame kedua ini, IP address dari source nya adalah 104.118.106.104 (twitter) dan IP address destination nya adalah 192.168.43.83 (PC) , frame kedua ini merupakan respon dari frame 1 yang mana frame 1 adalah request ketika PC mengirimkan paket ke destination. Frame kedua ini menggunakan protokol TCP yang mana Source Portnya dalah 443 dan Destination Port nya 59878.

| No. | Time          | Source              | Destination          | Protocol   | Length Info                                                               | $\wedge$ |
|-----|---------------|---------------------|----------------------|------------|---------------------------------------------------------------------------|----------|
|     | 1 0.000000    | 192.168.43.83       | 104.118.106.104      | TLSV1.2    | 278 Client Hello                                                          |          |
|     | 2 0.249381    | 104.118.106.104     | 192.168.43.83        | ТСР        | 54 443 → 59878 [ACK] Seq=1 Ack=225 Win=946 Len=0                          |          |
|     | 3 0.249565    | 104.118.106.104     | 192.168.43.83        | TLSV1.2    | 1454 Server Hello                                                         |          |
|     | 4 0.249568    | 104.118.106.104     | 192.168.43.83        | TCP        | 1454 [TCP segment of a reassembled PDU]                                   |          |
|     | 5 0.249681    | 192.168.43.83       | 104.118.106.104      | TCP        | 54 59878 → 443 [ACK] Seq=225 Ack=2801 Win=1024 Len=0                      |          |
|     | 6 0.251709    | 104.118.106.104     | 192.168.43.83        | TLSV1.2    | 915 CertificateServer Key Exchange, Server Hello Done                     |          |
|     | 7 0.251825    | 192.168.43.83       | 104.118.106.104      | TCP        | 54 59878 → 443 [ACK] Seq=225 Ack=3662 Win=1020 Len=0                      |          |
|     | 8 0.502527    | 192.168.43.83       | 104.118.106.104      | TLSV1.2    | 180 Client Key Exchange, Change Cipher Spec, Hello Request, Hello Request |          |
|     | 9 0.504020    | 192.168.43.83       | 104.118.106.104      | TLSV1.2    | 813 Application Data                                                      |          |
|     | 10 0.677801   | 104.118.106.104     | 192.168.43.83        | TLSV1.2    | 312 New Session Ticket, Change Cipher Spec, Encrypted Handshake Message   |          |
|     | 11 0.677981   | 192.168.43.83       | 104.118.106.104      | тср        | 54 59878 → 443 [ACK] Seq=1110 Ack=3920 Win=1019 Len=0                     |          |
|     | 12 0.751187   | 192.168.43.83       | 112.215.184.49       | QUIC       | 1392 Client Hello, PKN: 1, CID: 6531192253511764190                       |          |
|     | 13 0.758987   | 192.168.43.83       | 192.168.43.1         | DNS        | 77 Standard query OxbbbO A fonts.gstatic.com                              |          |
|     | 1/ 0 7610/0   | 107 160 /2 02       | 100 160 /0 1         | DMC        | PA Standard quary OveOD1 A notifications google com                       | Y        |
|     | [Coloring Ru  | le String: tcp]     |                      |            |                                                                           | ٨        |
|     | thernet II, S | c: SamsungE_4e:7e:  | Oc (08:3d:88:4e:7e:0 | )c), Dst:/ | AsustekC_8d:dc:6d (70:8b:cd:8d:dc:6d)                                     |          |
| 6   | Destination:  | AsustekC_8d:dc:6d   | (70:8b:cd:8d:dc:6d)  |            |                                                                           |          |
| 6   | Source: Sams  | ungE_4e:7e:0c (08:3 | d:88:4e:7e:0c)       |            |                                                                           |          |
|     | Type: IPv4 (  | )x0800)             |                      |            |                                                                           |          |

B Source: SamsungE\_4e:7e:0c (08:3d:88:4e:7e:0c) Type: IPv4 (0x0800)

Pada bagian ethernet terlihat bahwa source (104.118.106.104) memiliki mac address 08:3d:88:4e:7e:0c dan destinationnya (192.168.43.83) memiliki mac address 70:8b:cd:8d:dc:6d.

| N | o. Time                | Source                                       | Destination            | Protocol       | Length  | Info                                                                    | ~                |
|---|------------------------|----------------------------------------------|------------------------|----------------|---------|-------------------------------------------------------------------------|------------------|
| ſ | 1 0.000000             | 192.168.43.83                                | 104.118.106.104        | TLSv1.2        | 278     | 8 Client Hello                                                          |                  |
|   | 2 0.249381             | 104.118.106.104                              | 192.168.43.83          | TCP            | 54      | 4 443 → 59878 [ACK] Seq=1 Ack=225 Win=946 Len=0                         |                  |
|   | 3 0.249565             | 104.118.106.104                              | 192.168.43.83          | TLSv1.2        | 1454    | 4 Server Hello                                                          |                  |
|   | 4 0.249568             | 104.118.106.104                              | 192.168.43.83          | TCP            | 1454    | 4 [TCP segment of a reassembled PDU]                                    |                  |
|   | 5 0.249681             | 192.168.43.83                                | 104.118.106.104        | TCP            | 54      | 4 59878 → 443 [ACK] Seq=225 Ack=2801 Win=1024 Len=0                     |                  |
|   | 6 0.251709             | 104.118.106.104                              | 192.168.43.83          | TLSv1.2        | 915     | 5 CertificateServer Key Exchange, Server Hello Done                     |                  |
|   | 7 0.251825             | 192.168.43.83                                | 104.118.106.104        | TCP            | 54      | 4 59878 → 443 [ACK] Seq=225 Ack=3662 Win=1020 Len=0                     |                  |
| ~ | 8 0.502527             | 192.168.43.83                                | 104.118.106.104        | TLSv1.2        | 180     | 0 Client Key Exchange, Change Cipher Spec, Hello Request, Hello Request |                  |
|   | 9 0.504020             | 192.168.43.83                                | 104.118.106.104        | TLSv1.2        | 813     | 3 Application Data                                                      |                  |
|   | 10 0.677801            | 104.118.106.104                              | 192.168.43.83          | TLSv1.2        | 312     | 2 New Session Ticket, Change Cipher Spec, Encrypted Handshake Message   |                  |
|   | 11 0.677981            | 192.168.43.83                                | 104.118.106.104        | TCP            | 54      | 4 59878 → 443 [ACK] Seq=1110 Ack=3920 Win=1019 Len=0                    | <b>—</b> •       |
| Γ | Frame Length:          | 312 bytes (2496 bits                         | .)                     |                |         |                                                                         | ^                |
|   | Capture Lengt          | h: 312 bytes (2496 bi                        | ts)                    |                |         |                                                                         |                  |
|   | [Frame is mar          | ked: False]                                  |                        |                |         |                                                                         |                  |
|   | [Frame is ign          | ored: False]                                 |                        |                |         |                                                                         |                  |
|   | [Protocols in          | frame: eth:ethertype                         | :ip:tcp:ssl]           |                |         |                                                                         |                  |
|   | [Coloring Rul          | e Name: TCP]                                 |                        |                |         |                                                                         |                  |
|   | [Coloring Rul          | e String: tcp]                               |                        |                |         |                                                                         |                  |
| ) | Ethernet II, Src       | : SamsungE_4e:7e:0c                          | 08:3d:88:4e:7e:0c), D  | st: AsustekC_  | 8d:dc:6 | 5d (70:8b:cd:8d:dc:6d)                                                  |                  |
| 3 | Internet Protoco       | l Version 4, Src: 104                        | .118.106.104, Dst: 19  | 2.168.43.83    |         |                                                                         |                  |
| ) | Transmission Con       | trol Protocol, Src Po                        | ort: 443, Dst Port: 59 | 878, Seq: 366  | 2, Ack: | : 351, Len: 258                                                         |                  |
|   | Secure Sockets L       | ayer                                         |                        |                |         |                                                                         |                  |
|   | > TLSv1.2 Recon        | d Layer: Handshake Pr                        | otocol: New Session T  | icket          |         |                                                                         |                  |
|   | > TLSv1.2 Recon        | d Layer: Change Ciphe                        | r Spec Protocol: Chan  | ge Cipher Spe  | c       |                                                                         |                  |
|   | > TLSv1.2 Recon        | d Layer: Handshake Pr                        | otocol: Encrypted Han  | dshake Message | e       |                                                                         |                  |
|   |                        |                                              |                        |                |         |                                                                         | *                |
| 0 | 000 70 8b cd 8d        | dc 6d 08 3d 88 4e 7e                         | 0c 08 00 45 00 p       |                | •       |                                                                         | ^                |
| 0 | 010 01 2a 61 16        | 40 00 30 06 1e de 68                         | 76 6a 68 C0 a8 .*a     | @.;nvjn.       | •       |                                                                         |                  |
| 6 | 1020 20 55 01 00 1     | e9 e6 01 20 74 d9 60<br>00 00 16 03 03 00 ca | 04 00 00 c6 00 F5.     | ····- (···I··P |         |                                                                         |                  |
| 6 | 040 00 1c 20 00        | c0 00 00 07 6a 44 cd                         | 83 3e 1d 63 cf         | iD             |         |                                                                         |                  |
| 6 | 050 5a f2 69 a7        | 84 23 41 d6 23 90 f4                         | 09 bc 4a f7 b3 Z.i     | #A. #J.        |         |                                                                         |                  |
| ( | 060 9d 43 16 be        | 52 0e b1 be dd 1d co                         | ff 3b 0a 05 4e .C.     | .R;            | N       |                                                                         |                  |
| ( | 070 3a 1b 40 4e        | 96 17 90 49 7e b2 3b                         | e5 dd eb 5e 5f :.@     | NI ~.;^        | _       |                                                                         |                  |
| ( | 080 a3 e5 64 aa        | 7b 9e 1e 32 15 ed 5e                         | ee 45 fb 84 46d        | .{2^.E         | F       |                                                                         | ¥                |
| 1 | 🗎 🏋 🛛 Frame is ignored | d hv the dissectors (frame.ion               | ored)                  |                |         | Parkets: 14465 • Displayed: 14465 (100.0%) • Load time: 0:2.240         | Profile: Default |

Pada gambar diatas, yaitu pada **frame 10** terdapat **handshake** dari source 104.118.106.104 (IP address dari twitter) ke destination dengan IP address 192.168.43.83 (PC). Pada frame ke 9, 192.168.43.83 melakukan request kedestinationnya yaitu 104.118.106.104 kemudian ada respon dari 104.118.106.104 kembali ke IP address dari PC yang digunakan. 3. Menggunakan Wireshark untuk mengcapture packet protocol saat membuka website <u>www.detik.com</u>

| No. 720 | Time              | Source                  | Destination                 | Protocol       | Length   | Info                                                                               | ^        |
|---------|-------------------|-------------------------|-----------------------------|----------------|----------|------------------------------------------------------------------------------------|----------|
| 730     | 5 00 702564       | 192.168.43.83           | 216 58 221 66               | OUTC           | 77       | (044 - 45 [ACK] SQ(44) ACCOUNT #12552 Color                                        |          |
| 739     | 6 99,801351       | 203.190.242.59          | 192,168,43,83               | ТСР            | 66       | TOP Dun ACK 7350#1 443 → 60450 [ACK] Seg=153 Ark=518 win=15872 Len=0 SLE=1 SRE=518 | i.       |
| 739     | 7 99,820428       | 192,168,43,83           | 203, 190, 242, 59           | TLSV1.2        | 1114     | Application Data                                                                   | ť        |
| 739     | 8 99.826879       | 192.168.43.83           | 74.125.68.154               | QUIC           | 1392     | Client Hello, PKN: 1, CID: 4755907082276700669                                     | 1        |
| 739     | 9 99.828389       | 192.168.43.83           | 74.125.68.154               | QUIC           | 422      | 2 Payload (Encrypted), PKN: 2, CID: 4755907082276700669                            |          |
| 740     | 0 99.839368       | 203.190.242.59          | 192.168.43.83               | TLSV1.2        | 1454     | Ignored Unknown Record                                                             |          |
| 740     | 1 99.839747       | 203.190.242.59          | 192.168.43.83               | TLSv1.2        | 1454     | Ignored Unknown Record                                                             |          |
| 740     | 2 99.839830       | 192.168.43.83           | 203.190.242.59              | TCP            | 54       | ↓ 60444 → 443 [ACK] Seq=4450 Ack=89571 Win=25088 Len=0                             |          |
| 740     | 3 99.843615       | 203.190.242.59          | 192.168.43.83               | TLSv1.2        | 1454     | I Ignored Unknown Record                                                           |          |
| 740     | 4 99.843893       | 203.190.242.59          | 192.168.43.83               | TLSV1.2        | 1454     | Ignored Unknown Record                                                             |          |
| 740     | 5 99.843896       | 203.190.242.59          | 192.168.43.83               | TLSv1.2        | 1321     | 1 Ignored Unknown Record                                                           |          |
| 740     | 6 99.843972       | 192.168.43.83           | 203.190.242.59              | тср            | 54       | ↓ 60444 → 443 [ACK] Seq=4450 Ack=93638 win=25088 Len=0                             | í.,      |
| 740     | 7 99 844259       | 203 190 241 95          | 192 168 43 83               | тср            | 380      | TCP Retransmission] 443 → 60447 [PSH _ACK] Sen=2801_Ack=208_Win=15872_Len=326      | 1 1      |
| 🖃 Fran  | ne 7398: 139      | 2 bytes on wire (1      | 1136 bits), 1392 byt        | es captur      | ed (1113 | 136 bits) on interface 0                                                           | $\wedge$ |
| Ir      | terface id:       | 0 (\Device\NPF_{B       | 2471995-9A2F-4AC4-BF        | 2D-D7481A      | 211ED9}) | رە<br>1                                                                            |          |
| Er      | capsulation       | i type: Ethernet (1     | )                           |                |          |                                                                                    |          |
| Ar      | rival Time:       | Apr 12, 2017 22:5       | 4:40.613773000 SE AS        | ia Standa      | rd Time  | 2                                                                                  |          |
| 1       | ime shift f       | or this packet: 0.      | 000000000 seconds]          |                |          |                                                                                    |          |
| Ep      | och Time: 1       | 492012480.61377300      | 0 seconds                   |                |          |                                                                                    |          |
| 1 17    | ime delta f       | rom previous captu      | red frame: 0.0064510        | 00 second:     | s        |                                                                                    |          |
| 1 1     | ime delta f       | rom previous displ      | ayed frame: 0.006451        | .000 secon     | ids J    |                                                                                    |          |
| 0       | ime since r       | eterence or tirst       | rrame: 99.8268/9000         | seconasj       |          |                                                                                    |          |
| Fr      | ame Number:       | /398                    | 11. X                       |                |          |                                                                                    |          |
| F       | ame Length:       | 1392 Dytes (11136       | DITS)                       |                |          |                                                                                    |          |
| Ca      | ipture Lengt      | n: 1392 bytes (111      | 30 DILS)                    |                |          |                                                                                    |          |
|         | rame is mar       | Ked: Faisej             |                             |                |          |                                                                                    |          |
| LF LF   | rame is igr       | oreu: Faisej            |                             |                |          |                                                                                    |          |
| 1       | rococois ir       | i irame: etn:etnert     | ype: ip:udp:duic]           |                |          |                                                                                    |          |
|         | oloring Rul       | e Name: UDPj            |                             |                |          |                                                                                    |          |
| 10      |                   | e string: uup)          |                             |                |          |                                                                                    |          |
| 0000    | 08 3d 88 4e       | 7e 0c 70 8b cd 8        | d dc 6d 08 00 45 00         | .=.N~.p.       | m        | .E.                                                                                | $\wedge$ |
| 0020    | 44 9a c1 d2       | 01 bb 05 4e ed 0        | c 0d fd 01 de 1f 4b         | D I            | N+2      |                                                                                    |          |
| 0030    | 60 00 42 51       | 30 33 35 01 a4 3        | e 23 33 45 4f 3d 27         | .BQ035         | >#3E0    | :0=*                                                                               |          |
| 0040    | 9c 43 d1 c5       | a0 01 00 04 43 4        | 8 4c 4f 1d 00 00 00         | .c             | . CHLO   |                                                                                    |          |
| 0050    | 50 41 44 00       | eb 00 00 00 53 4        | e 49 00 08 01 00 00         | PAD            | . SNI    | ,                                                                                  | ٧        |
| 🔵 💅 F   | ile: "C:\Users\AS | US-pc\Documents\detik.p | Packets: 24926 · Displayed: | 24926 (100,0%) | ) • Prof | ofile: Default                                                                     |          |

Pada gambar diatas dapat diketahui bahwa pada frame 7398 **IP address dari komputer (source)** yang digunakan adalah **192.168.43.83** dan **IP address dari halaman yang dituju (destination)** yaitu detik.com adalah **74.125.68.154** . Selain itu dapat kita ketahui pada bagian frame bahwa frame 7398 ini diakses pada pukul 22:54:40 tanggal 12 april 2017.

| Filter: |               |                    | `                     | <ul> <li>Expression</li> </ul> | Clear Apply Save                                                                        |    |
|---------|---------------|--------------------|-----------------------|--------------------------------|-----------------------------------------------------------------------------------------|----|
| No.     | Time          | Source             | Destination           | Protocol                       | Length Info                                                                             | ^  |
| 73      | 94 99.789746  | 192.168.43.83      | 203.190.242.59        | TCP                            | 54 60444 → 443 [ACK] seq=4450 ACk=86771 Win=23552 Len=0                                 |    |
| 73      | 95 99.792564  | 192.168.43.83      | 216.58.221.66         | QUIC                           | 77 Payload (Encrypted), PKN: 10, CID: 12369586900995331160                              |    |
| 73      | 96 99.801351  | 203.190.242.59     | 192.168.43.83         | тср                            | 66 [TCP Dup ACK 7350#1] 443 → 60450 [ACK] Seq=153 Ack=518 Win=15872 Len=0 SLE=1 SRE=518 |    |
| 73      | 97 99.820428  | 192.168.43.83      | 203.190.242.59        | TLSV1.2                        | 1114 Application Data                                                                   |    |
| 73      | 98 99.826879  | 192.168.43.83      | 74.125.68.154         | QUIC                           | 1392 Client Hello, PKN: 1, CID: 4755907082276700669                                     |    |
| 73      | 99 99.828389  | 192.168.43.83      | 74.125.68.154         | QUIC                           | 422 Payload (Encrypted), PKN: 2, CID: 4755907082276700669                               |    |
| 74      | 00 99.839368  | 203.190.242.59     | 192.168.43.83         | TLSV1.2                        | 1454 Ignored Unknown Record                                                             |    |
| 74      | 01 99.839747  | 203.190.242.59     | 192.168.43.83         | TLSv1.2                        | 1454 Ignored Unknown Record                                                             |    |
| 74      | 02 99.839830  | 192.168.43.83      | 203.190.242.59        | TCP                            | 54 60444 → 443 [ACK] seq=4450 Ack=89571 win=25088 Len=0                                 |    |
| 74      | 03 99.843615  | 203.190.242.59     | 192.168.43.83         | TLSV1.2                        | 1454 Ignored Unknown Record                                                             |    |
| 74      | 04 99.843893  | 203.190.242.59     | 192.168.43.83         | TLSv1.2                        | 1454 Ignored Unknown Record                                                             |    |
| 74      | 05 99.843896  | 203.190.242.59     | 192.168.43.83         | TLSV1.2                        | 1321 Ignored Unknown Record                                                             |    |
| 74      | 06 99.843972  | 192.168.43.83      | 203.190.242.59        | TCP                            | 54 60444 → 443 [ACK] seq=4450 Ack=93638 Win=25088 Len=0                                 |    |
| 74      | 07 99 844259  | 203 190 241 95     | 192 168 43 83         | тср                            | 380 [TCP_Retransmission] 443 → 60447 [PSH_ACK] Sen=2801 Ack=208 Win=15872 Len=326       | ľ  |
|         | lime deita f  | rom previous disp  | layed trame: 0.0064:  | SIUUU Secon                    | asj                                                                                     | ^  |
|         | Time since r  | ererence or first  | Trame: 99.8268/9000   | u secondsj                     |                                                                                         |    |
|         | rame Number:  | / 398              |                       |                                |                                                                                         |    |
|         | rame Length:  | 1392 Dytes (1113   | 10 DILS)              |                                |                                                                                         |    |
|         | apture Lengt  | n: 1392 bytes (11  | 130 DITS)             |                                |                                                                                         |    |
|         | Frame 15 mar  | Ked: Faisej        |                       |                                |                                                                                         |    |
|         | Frame 15 1gr  | iored: Faisej      |                       |                                |                                                                                         |    |
|         | Protocols in  | i frame: etn:etner | type:ip:uap:quic]     |                                |                                                                                         |    |
|         | Coloring Rul  | e Name: UDPj       |                       |                                |                                                                                         |    |
|         | COTOPING RUI  | e string: uapj     |                       | - 12 - 1                       |                                                                                         | .8 |
| Et      | hernet II, Sr | c: AsustekC_8d:dc  | ::60 (/0:80:Cd:8d:dc: | :6a), DST:                     | SamsungE_4e:/e:uc (U8:30:88:4e:/e:UC)                                                   |    |
| ÷       | Destination:  | Samsungt_4e:/e:0c  | : (U8:30:88:4e:/e:OC) | )                              |                                                                                         |    |
| _       |               | 1 - 0              |                       |                                |                                                                                         |    |
| Ŧ       | Source: Asust | ekC_8d:dc:6d (70:  | 8b:cd:8d:dc:6d)       |                                |                                                                                         | I  |

Pada bagian ethernet terlihat bahwa source (**192.168.43.83**) memiliki mac address **70:8b:cd:8d:dc:6d** dan destinationnya (**74.125.68.154**) memiliki mac address **08:3d:88:4e:7e:0c**.

| No.   | Time                   | Source                | Destination          | Protocol  | Length Info                                                | ۸      |
|-------|------------------------|-----------------------|----------------------|-----------|------------------------------------------------------------|--------|
| 157   | 26 156.1483            | 16192.168.43.83       | 203.190.242.102      | ТСР       | 54 60594 → 443 [FIN, ACK] Seq=337 Ack=3455 Win=15872 Len=0 | i.     |
| 157   | 27 156.1489            | 47 192.168.43.83      | 203.190.242.102      | тср       | 54 60594 → 443 [RST, ACK] Seq=338 Ack=3455 win=0 Len=0     | L      |
| 157   | 28 156.1495            | 15192.168.43.83       | 203.190.242.102      | ТСР       | 54 60595 → 443 [FIN, ACK] Seq=337 Ack=3455 win=16128 Len=0 | i.     |
| 157   | 29 156.1497            | 60 192.168.43.83      | 203.190.242.102      | ТСР       | 54 60595 → 443 [RST, ACK] Seq=338 Ack=3455 win=0 Len=0     |        |
| 157   | 30 156.1505            | 16192.168.43.83       | 203.190.242.102      | ТСР       | 54 60597 → 443 [FIN, ACK] Seq=337 Ack=3455 win=16128 Len=0 |        |
| 157   | 31 156.1507            | 55192.168.43.83       | 203.190.242.102      | ТСР       | 54 60597 → 443 [RST, ACK] Seq=338 Ack=3455 win=0 Len=0     |        |
| 157   | 32 156.1515            | 10192.168.43.83       | 203.190.242.102      | ТСР       | 54 60596 → 443 [FIN, ACK] Seq=337 Ack=3455 win=16128 Len=0 |        |
| 157   | 33 156.1519            | 20192.168.43.83       | 203.190.242.102      | тср       | 54 60596 → 443 [RST, ACK] Seq=338 Ack=3455 win=0 Len=0     |        |
| 157   | 34 156.1525            | 62 192.168.43.83      | 203.190.242.102      | ТСР       | 54 60598 → 443 [FIN, ACK] Seq=337 Ack=3455 win=16128 Len=0 |        |
| 157   | 35 156.1527            | 73192.168.43.83       | 203.190.242.102      | тср       | 54 60598 → 443 [RST, ACK] Seq=338 Ack=3455 win=0 Len=0     |        |
| 157   | 36 156.1534            | 55192.168.43.83       | 74.125.68.157        | тср       | 54 60582 → 80 [FIN, ACK] Seq=1752 Ack=989 Win=15616 Len=0  |        |
| 157   | 37 156.1537            | 60192.168.43.83       | 74.125.68.157        | ТСР       | 54 60583 → 80 [FIN, ACK] Seq=1792 Ack=989 Win=15616 Len=0  |        |
| 157   | 38 156.1542            | 39192.168.43.83       | 74.125.68.157        | тср       | 54 60584 → 80 [FIN, ACK] Seq=919 Ack=495 Win=15872 Len=0   | ۷      |
|       | уре: тъла              | (UXU8UU)              |                      |           |                                                            |        |
| ∃ Int | ernet Prot             | ocol Version 4, Src:  | 192.168.43.83, Dst   | 74.125.6  | 8.157                                                      |        |
| 🗄 Tra | Insmission             | Control Protocol, Sro | : Port: 60583, Dst F | Port: 80, | Seq: 1792, Ack: 989, Len: 0                                |        |
| 5     | Source Port            | : 60583               |                      |           |                                                            |        |
| [     | estination             | Port: 80              |                      |           |                                                            |        |
|       | Stream ind             | ex: 358]              |                      |           |                                                            |        |
|       | TCP Segmen             | t Len: 0]             |                      |           |                                                            |        |
| 5     | Sequence nu            | mber: 1792 (relati    | ive sequence number) |           |                                                            |        |
| 1     | <pre>\cknowledgm</pre> | ent number: 989 (r    | elative ack number)  |           |                                                            |        |
| H     | leader Leng            | th: 20 bytes          |                      |           |                                                            | 1      |
| E F   | lags: 0x01             | 1 (FIN, ACK)          |                      |           |                                                            |        |
| V     | /indow size            | value: 61             |                      |           |                                                            |        |
|       | Calculated             | window size: 15616]   |                      |           |                                                            |        |
|       | Window siz             | e scaling factor: 256 | 5]                   |           |                                                            |        |
| (     | hecksum: 0             | xfea0 [unverified]    |                      |           |                                                            |        |
|       | Checksum S             | tatus: Unverified]    |                      |           |                                                            |        |
| l     | rgent poin             | ter: O                |                      |           |                                                            | $\lor$ |

Untuk frame ke 15736 request dari source ke destination (detik.com) menggunakan protokol TPC dengan **Source Port nya 192** dan **Destination Port nya 80.** 

| l. | _                | -                                      |                                             | 1            |                                                                                                    |      |
|----|------------------|----------------------------------------|---------------------------------------------|--------------|----------------------------------------------------------------------------------------------------|------|
| N  | o. Time          | Source                                 | Destination                                 | Protocol     | Length Info                                                                                             | =^   |
|    | 129 3.640086     | 192.168.43.83                          | 112.215.88.59                               | QUIC         | 80 Payload (Encrypted), PKN: 8, CID: 18275625714750010923                                               | _    |
| l  | 130 3.700314     | 192.168.43.83                          | 203.190.242.102                             | тср          | 264 [TCP Retransmission] 60262 → 443 [PSH, ACK] Seq=1 Ack=1 Win=16384 Len=210                           |      |
|    | 131 3.706838     | 112.215.88.59                          | 192.168.43.83                               | QUIC         | 80 Payload (Encrypted), PKN: 10, CID: 18275625714750010923                                              |      |
|    | 132 3.746363     | 203.190.242.172                        | 192.168.43.83                               | тср          | 1454 [TCP Out-Of-Order] 443 → 60263 [ACK] Seq=1 Ack=209 Win=30464 Len=1400                              | -    |
|    | 133 3.746561     | 192.168.43.83                          | 203.190.242.172                             | тср          | 66 60263 → 443 [ACK] Seq=209 Ack=1401 Win=16384 Len=0 SLE=2801 SRE=3129                                 |      |
|    | 134 3.750470     | 203.190.242.172                        | 192.168.43.83                               | тср          | 1454 [TCP Out-Of-Order] 443 → 60263 [ACK] Seq=1401 Ack=209 Win=30464 Len=1400                           |      |
|    | 135 3.750634     | 192.168.43.83                          | 203.190.242.172                             | TCP          | 54 60263 → 443 [ACK] Seq=209 Ack=3129 Win=16384 Len=0                                                   |      |
| ~  | 136 3.754527     | 192.168.43.83                          | 203.190.242.172                             | TLSv1.2      | 180 Client Key Exchange, Change Cipher Spec, Hello Request, Hello Request                               | -    |
|    | 137 3.819639     | 203.190.242.102                        | 192.168.43.83                               | тср          | 66 [TCP Previous segment not captured] 443 → 60262 [ACK] Seq=3128 Ack=211 Win=30464 Len=0 SLE=1 SRE=211 |      |
|    | 138 3.880572     | 203.190.242.172                        | 192.168.43.83                               | TLSv1.2      | 312 New Session Ticket, Change Cipher Spec, Encrypted Handshake Message                                 |      |
|    | 139 3.880575     | 203.190.242.172                        | 192.168.43.83                               | TLSv1.2      | 123 Application Data                                                                                    | - v  |
|    | Acknowledgmer    | at number: 335 ()                      | relative ack number)                        |              |                                                                                                    |      |
|    | Header Length    | n: 20 bytes                            | relacive ack number)                        |              |                                                                                                    | ~    |
|    | > Elager Av018   | (DCH ACK)                              |                                             |              |                                                                                                    |      |
|    | Window size )    | (PDI), ACK)                            |                                             |              |                                                                                                    |      |
|    | [Calculated a    | vindow cize: 20464]                    |                                             |              |                                                                                                    |      |
|    | [Window cize     | scaling factors 250                    | 41                                          |              |                                                                                                    |      |
|    | Chocksum, Ave    | 101 [upportial]                        | 0]                                          |              |                                                                                                    | - 14 |
|    | Checksum Sta     | ature Unvertited]                      |                                             |              |                                                                                                    |      |
|    | Unerst asists    | acus: onvertiteuj                      |                                             |              |                                                                                                    |      |
|    | > [SEO/ACK anal  | iri e                                  |                                             |              |                                                                                                    |      |
|    | Cocupa Sockets   | Lysisj                                 |                                             |              |                                                                                                    | -    |
|    | TISUL 2 Becor    | ad Lawani. Handshaka                   | Protocol, New Section Tick                  | kat          |                                                                                                    | -    |
|    | TLSv1.2 Recor    | d Layer. Hanushake                     | when Spec Protocol, Change                  | Cinhon Enor  |                                                                                                    | _    |
|    | TLSVI.2 Recor    | nd Lavon, Handshako                    | Destacal, Encounted Handel                  | haka Massaga |                                                                                                    | -    |
|    | / ILSVI.2 Recor  | ru Layer: Hanushake                    | Protocol: Encrypted Handsi                  | nake nessage |                                                                                                    | ¥    |
| (  | 000 70 8b cd 8d  | dc 6d 08 3d 88 4e                      | 7e 0c 08 00 45 00 p                         | m.= .N~E.    | · · · · · · · · · · · · · · · · · · ·                                                                   | ^    |
| (  | 010 01 2a d6 79  | 40 00 37 06 c1 ed                      | cb be f2 ac c0 a8 .*.y@                     | .7           |                                                                                                    |      |
| (  | 020 2b 53 01 bb  | eb 67 a6 54 86 20                      | c6 21 ea 1f 50 18 +5                        | g.T!P.       |                                                                                                    |      |
| (  | 030 00 77 d1 91  | 00 00 16 03 03 00                      | ca 04 00 00 c6 00 .w                        |              |                                                                                                    |      |
| (  | 040 00 01 2c 00  | c0 f3 b1 5e 06 a7                      | a5 d5 90 a9 21 55,                          | ··^ ·····!U  | J                                                                                                    |      |
| 6  | 1050 2c cd ca c4 | 91 0e 06 be c7 af                      | 53 ba 90 74 96 a1 ,                         | St           |                                                                                                    |      |
| 6  | 1000 93 50 85 e8 | ap /3 bt 84 ac 8e                      | b5 4a 30 at e/ b5 .[                        | scJU         |                                                                                                    |      |
| 6  | 070 aD T6 ef 36  | 03 9/ 08 09 0C 93<br>03 70 62 c2 0= 64 | 10 /2 00 00 ac 52b.<br>07 32 7h 51 h1 63 /V | ⊥rnK         |                                                                                                    |      |
|    | CD 20 39 CC      | CJ / J UZ UZ 98 04                     | 3/ 32 /0 31 01 03 .(T                       | yuu.zių.u    | · · · · · · · · · · · · · · · · · · ·                                                                   | ×    |

Pada gambar diatas, yaitu pada **frame 138** terdapat **handshake** dari source 203.190.242.172 ke destination dengan IP address 192.168.43.83 (PC).

## 4. Menggunakan Wireshark untuk mengcapture packet protocol saat membuka website <u>www.kompas.com</u>

| Filte | in .                                |                     | ~                   | Expression | Clear Apply Save                                                                  |   |  |
|-------|-------------------------------------|---------------------|---------------------|------------|-----------------------------------------------------------------------------------|---|--|
| No.   | Time                                | Source              | Destination         | Protocol   | Length Info                                                                       | ^ |  |
|       | 162 6.024866                        | 192.168.43.83       | 74.125.24.94        | QUIC       | 80 Payload (Encrypted), PKN: 36, CID: 16810017306748636352                        |   |  |
|       | 163 6.187581                        | 192.168.43.83       | 74.125.24.94        | QUIC       | 263 Payload (Encrypted), PKN: 37, CID: 16810017306748636352                       |   |  |
|       | 164 6.273358                        | 74.125.24.94        | 192.168.43.83       | QUIC       | 141 Payload (Encrypted), PKN: 61                                                  |   |  |
|       | 165 6.300887                        | 192.168.43.83       | 74.125.24.94        | QUIC       | 77 Payload (Encrypted), PKN: 38, CID: 16810017306748636352                        |   |  |
|       | 166 6.595651                        | 192.168.43.83       | 112.215.184.49      | тср        | 66 62418 → 443 [SYN] Seq=0 win=8192 Len=0 MSS=1460 wS=256 SACK_PERM=1             |   |  |
|       | 167 6.630999                        | 192.168.43.83       | 112.215.184.49      | QUIC       | 1392 Client Hello, PKN: 1, CID: 3979321133185802354                               |   |  |
|       | 168 6.723794                        | 112.215.184.49      | 192.168.43.83       | TCP        | 66 443 - 62418 [SYN, ACK] seq=0 Ack=1 win=29200 Len=0 MSS=1400 WS=128 SACK_PERM=1 |   |  |
|       | 169 6.724045                        | 192.168.43.83       | 112.215.184.49      | TCP        | 54 62418 → 443 [ACK] Seq=1 Ack=1 Win=16384 Len=0                                  |   |  |
|       | 170 6.724628                        | 192.168.43.83       | 112.215.184.49      | TLSV1.2    | 265 Client Hello                                                                  |   |  |
|       | 171 6.748183                        | 192.168.43.83       | 239.255.255.250     | SSDP       | 216 M-SEARCH * HTTP/1.1                                                           |   |  |
|       | 172 6.816008                        | 112.215.184.49      | 192.168.43.83       | QUIC       | 1392 Payload (Encrypted), PKN: 1, CID: 3979321133185802354                        |   |  |
|       | 173 6.817218                        | 192.168.43.83       | 112.215.184.49      | QUIC       | 81 Payload (Encrypted), PKN: 2, CID: 3979321133185802354                          |   |  |
|       | 174 6.817478                        | 112.215.184.49      | 192.168.43.83       | QUIC       | 81 Payload (Encrypted), PKN: 2, CID: 3979321133185802354                          | Y |  |
| - F   | rame 166: 66                        | bytes on wire (528  | bits), 66 bytes cap | tured (528 | bits) on interface O                                                              | ~ |  |
|       | Interface id                        | : 0 (\Device\NPF_{B | 2471995-9A2F-4AC4-B | F2D-D7481A | 211ED9})                                                                          |   |  |
|       | Encapsulation                       | n type: Ethernet (1 | .)                  |            |                                                                                   |   |  |
|       | Arrival Time                        | : Apr 12, 2017 23:3 | 8:38.986983000 SE A | sia Standa | rd Time                                                                           |   |  |
|       | [Time shift i                       | for this packet: 0. | 000000000 seconds]  |            |                                                                                   |   |  |
|       | Epoch Time: 3                       | 1492015118.98698300 | 0 seconds           |            |                                                                                   |   |  |
|       | [Time delta i                       | from previous captu | red frame: 0.294764 | 000 second | 5]                                                                                |   |  |
|       | [Time delta i                       | from previous displ | ayed frame: 0.29476 | 4000 secon | ds]                                                                               |   |  |
|       | [Time since I                       | reference or first  | frame: 6.595651000  | seconds]   |                                                                                   |   |  |
|       | Frame Number                        | : 166               |                     |            |                                                                                   |   |  |
|       | Frame Length: 66 bytes (528 bits)   |                     |                     |            |                                                                                   |   |  |
|       | Capture Length: 66 bytes (528 bits) |                     |                     |            |                                                                                   |   |  |
|       | [Frame is marked: False]            |                     |                     |            |                                                                                   |   |  |
|       | [Frame is ignored: False]           |                     |                     |            |                                                                                   |   |  |
|       | [Protocols i                        | n frame: eth:ethert | ype:ip:tcp]         |            |                                                                                   |   |  |
|       | ICOLOCING RULE NAME: TCP SYN/FTNI   |                     |                     |            |                                                                                   |   |  |

Pada gambar diatas dapat diketahui bahwa pada frame 166, **IP address dari komputer (source)** yang digunakan adalah **192.168.43.83** dan **IP address dari halaman yang dituju (destination)** yaitu kompas adalah **112.215.184.49**. Frame 166 terakses pada pukul 23:38:38.

| No.                                                                                         | Time                                                                            | Source              | Destination          | Protocol  | Length Info                                                                       | ٨ |  |  |  |
|---------------------------------------------------------------------------------------------|---------------------------------------------------------------------------------|---------------------|----------------------|-----------|-----------------------------------------------------------------------------------|---|--|--|--|
|                                                                                             | 162 6.024866                                                                    | 192.168.43.83       | 74.125.24.94         | OUIC      | 80 Pavload (Encrypted), PKN: 36, CID: 16810017306748636352                        |   |  |  |  |
|                                                                                             | 163 6.187581                                                                    | 192.168.43.83       | 74.125.24.94         | QUIC      | 263 Payload (Encrypted), PKN: 37, CID: 16810017306748636352                       |   |  |  |  |
|                                                                                             | 164 6.273358                                                                    | 74.125.24.94        | 192.168.43.83        | QUIC      | 141 Payload (Encrypted), PKN: 61                                                  |   |  |  |  |
|                                                                                             | 165 6.300887                                                                    | 192.168.43.83       | 74.125.24.94         | QUIC      | 77 Payload (Encrypted), PKN: 38, CID: 16810017306748636352                        |   |  |  |  |
|                                                                                             | 166 6.595651                                                                    | 192.168.43.83       | 112.215.184.49       | ТСР       | 66 62418 → 443 [SYN] Seq=0 win=8192 Len=0 MSS=1460 wS=256 SACK_PERM=1             |   |  |  |  |
|                                                                                             | 167 6.630999                                                                    | 192.168.43.83       | 112.215.184.49       | QUIC      | 1392 Client Hello, PKN: 1, CID: 3979321133185802354                               |   |  |  |  |
|                                                                                             | 168 6.723794                                                                    | 112.215.184.49      | 192.168.43.83        | TCP       | 66 443 → 62418 [SYN, ACK] Seq=0 Ack=1 win=29200 Len=0 MSS=1400 WS=128 SACK_PERM=1 |   |  |  |  |
|                                                                                             | 169 6.724045                                                                    | 192.168.43.83       | 112.215.184.49       | тср       | 54 62418 → 443 [ACK] Seq=1 Ack=1 Win=16384 Len=0                                  |   |  |  |  |
|                                                                                             | 170 6.724628                                                                    | 192.168.43.83       | 112.215.184.49       | TLSV1.2   | 265 Client Hello                                                                  |   |  |  |  |
|                                                                                             | 171 6.748183                                                                    | 192.168.43.83       | 239.255.255.250      | SSDP      | 216 M-SEARCH * HTTP/1.1                                                           |   |  |  |  |
|                                                                                             | 172 6.816008                                                                    | 112.215.184.49      | 192.168.43.83        | QUIC      | 1392 Payload (Encrypted), PKN: 1, CID: 3979321133185802354                        |   |  |  |  |
|                                                                                             | 173 6.817218                                                                    | 192.168.43.83       | 112.215.184.49       | QUIC      | 81 Payload (Encrypted), PKN: 2, CID: 3979321133185802354                          |   |  |  |  |
|                                                                                             | 174 6.817478                                                                    | 112.215.184.49      | 192.168.43.83        | QUIC      | 81 Payload (Encrypted), PKN: 2, CID: 3979321133185802354                          | ¥ |  |  |  |
| E                                                                                           | Ethernet II. S                                                                  | nc: AsustekC 8d:dc: | 6d (70:8b:cd:8d:dc:) | 6d). Dst: | SamsungE 4e:7e:0c (08:3d:88:4e:7e:0c)                                             | • |  |  |  |
|                                                                                             | Destination:                                                                    | SamsungE 4e:7e:0c   | (08:3d:88:4e:7e:0c)  | ,         | Sambarige_ren erec (orbarior ren erec)                                            | Ŷ |  |  |  |
|                                                                                             | ■ Source: Asus                                                                  | tekc 8d:dc:6d (70:8 | Sb:cd:8d:dc:6d)      |           |                                                                                   |   |  |  |  |
|                                                                                             | Type: IPv4 (                                                                    | 0x0800)             | ,                    |           |                                                                                   |   |  |  |  |
| Type: 1994 (0x0800)<br>Internet Protocol Version 4. Src: 192.168.43.83. Dst: 112.215.184.49 |                                                                                 |                     |                      |           |                                                                                   |   |  |  |  |
| Ξ                                                                                           | E Transmission Control Protocol, Src Port: 62418, Dst Port: 443, Seq: 0, Len: 0 |                     |                      |           |                                                                                   |   |  |  |  |
|                                                                                             | Source Port:                                                                    | 62418               | ,                    |           |                                                                                   |   |  |  |  |
|                                                                                             | Destination                                                                     | Port: 443           |                      |           |                                                                                   |   |  |  |  |
|                                                                                             | [Stream inde                                                                    | x: 0]               |                      |           |                                                                                   |   |  |  |  |
|                                                                                             | [TCP Segment                                                                    | Len: 0]             |                      |           |                                                                                   |   |  |  |  |
|                                                                                             | Sequence num                                                                    | ber: 0 (relative    | e sequence number)   |           |                                                                                   |   |  |  |  |
|                                                                                             | Acknowledgme                                                                    | nt number: 0        |                      |           |                                                                                   |   |  |  |  |
|                                                                                             | Header Lengt                                                                    | h: 32 bytes         |                      |           |                                                                                   |   |  |  |  |
|                                                                                             | ∃ Flags: 0x002                                                                  | (SYN)               |                      |           |                                                                                   |   |  |  |  |
|                                                                                             | Window size                                                                     | value: 8192         |                      |           |                                                                                   |   |  |  |  |
|                                                                                             | [Calculated                                                                     | window size: 8192]  |                      |           |                                                                                   |   |  |  |  |
|                                                                                             | Checksum: Ox                                                                    | 949f [unverified]   |                      |           |                                                                                   | * |  |  |  |
| 00                                                                                          | 00 08 3d 88 4                                                                   | e 7e 0c 70 8b cd 8  | d dc 6d 08 00 45 00  | .=.N~.D   | · m E.                                                                            | _ |  |  |  |
| 00                                                                                          | 10 00 34 1c e                                                                   | 5 40 00 80 06 c8 d  | 9 c0 a8 2b 53 70 d7  | .4@       | +Sp.                                                                              |   |  |  |  |
| 00                                                                                          | 20 b8 31 f3 d                                                                   | 2 01 bb be 0c f1 d  | 1 00 00 00 00 80 02  | .1        |                                                                                   |   |  |  |  |
| 00                                                                                          | 30 20 00 94 9                                                                   | r uu uu u2 04 05 b  | 4 01 03 03 08 01 01  |           |                                                                                   |   |  |  |  |
| 00                                                                                          | 40 04 02                                                                        |                     |                      |           |                                                                                   |   |  |  |  |

Pada bagian ethernet terlihat bahwa source (**192.168.43.83**) memiliki mac address **70:8b:cd:8d:dc:6d** dan destinationnya (**112.215.184.49**) memiliki mac address **08:3d:88:4e:7e:0c** . Sedangkan untuk Frame 166a ini menggunakan protokol TCP yang mana **Source Portnya dalah 62418** dan **Destination Port nya 433.** 

| A                        | pply a display filter                                                                                                    | <ctrl-></ctrl->                |                                                  |                                         | 🖬 •                                                                       | Expression +     |  |  |  |
|--------------------------|----------------------------------------------------------------------------------------------------|--------------------------------|--------------------------------------------------|-----------------------------------------|---------------------------------------------------------------------------|------------------|--|--|--|
| No.                      | Time                                                                                                    | Source                         | Destination                                      | Protocol                                | Length Info                                                               | ^                |  |  |  |
|                          | 401 7.922996                                                                                                    | 103.243.221.3                  | 75 192.168.43.83                                 | TCP                                     | 1354 [TCP segment of a reassembled PDU]                                   |                  |  |  |  |
|                          | 402 7.923113                                                                                                    | 192.168.43.8                   | 3 103.243.221.75                                 | TCP                                     | 54 62437 → 443 [ACK] Seq=209 Ack=2601 Win=16616 Len=0                     |                  |  |  |  |
|                          | 403 7.926476                                                                                                    | 192.168.43.83                  | 3 103.243.221.75                                 | TLSv1.2                                 | 180 Client Key Exchange, Change Cipher Spec, Hello Request, Hello Request |                  |  |  |  |
|                          | 404 7.928955                                                                                                    | 103.243.221.3                  | 75 192.168.43.83                                 | TLSv1.2                                 | 1354 Certificate[TCP segment of a reassembled PDU]                        |                  |  |  |  |
|                          | 405 7.929199                                                                                                    | 103.243.221.3                  | 75 192.168.43.83                                 | TLSv1.2                                 | 763 Certificate StatusServer Key Exchange, Server Hello Done              |                  |  |  |  |
|                          | 406 7.929201                                                                                                    | 54.192.151.15                  | 5 192.168.43.83                                  | TLSv1.2                                 | 312 New Session Ticket, Change Cipher Spec, Encrypted Handshake Message   |                  |  |  |  |
|                          | 407 7.929396                                                                                                    | 192.168.43.8                   | 3 103.243.221.75                                 | TCP                                     | 54 62437 → 443 [ACK] Seq=209 Ack=4610 Win=16616 Len=0                     |                  |  |  |  |
|                          | 408 7.932804                                                                                                    | 192.168.43.8                   | 3 103.243.221.75                                 | TLSv1.2                                 | 180 Client Key Exchange, Change Cipher Spec, Hello Request, Hello Request |                  |  |  |  |
|                          | 409 7.934632                                                                                                    | 54.239.16.23                   | 5 192.168.43.83                                  | TCP                                     | 62 80 → 62431 [SYN, ACK] Seq=0 Ack=1 Win=8190 Len=0 MSS=1360 WS=64        |                  |  |  |  |
|                          | 410 7.934634                                                                                                    | 54.239.16.23                   | 5 192.168.43.83                                  | TCP                                     | 62 80 → 62432 [SYN, ACK] Seq=0 Ack=1 Win=8190 Len=0 MSS=1360 WS=64        |                  |  |  |  |
|                          | 411 7.934635                                                                                                    | 54.239.16.23                   | 5 192.168.43.83                                  | TCP                                     | 62 80 → 62430 [SYN, ACK] Seq=0 Ack=1 Win=8190 Len=0 MSS=1360 WS=64        |                  |  |  |  |
|                          | 412 7.934952                                                                                                    | 192.168.43.8                   | 54.239.16.235                                    | TCP                                     | 54 62431 → 80 [ACK] Seq=1 Ack=1 Win=16384 Len=0                           |                  |  |  |  |
|                          | 413 7.935270                                                                                                    | 192.168.43.83                  | 54.239.16.235                                    | TCP                                     | 54 62432 → 80 [ACK] Seq=1 Ack=1 Win=16384 Len=0                           |                  |  |  |  |
|                          | 414 7.935452                                                                                                    | 192.168.43.83                  | 54.239.16.235                                    | TCP                                     | 54 62430 → 80 [ACK] Seq=1 Ack=1 Win=16384 Len=0                           |                  |  |  |  |
| i -                      | 415 7.945952                                                                                                    | 54.192.151.19                  | 5 192.168.43.83                                  | TI Sv1.2                                | 312 New Session Ticket. Change Cinher Snec. Encrynted Handshake Message   | ¥                |  |  |  |
| > E<br>> I<br>> T<br>> S | > Ethernet II, Src: SamsungE_4e:7e:0c (08:3d:08:4e:7e:0c), Dst: AsusteKC_8d:dc:6d (70:8b:cd:8d:dc:6d)<br>> Internet Protocol Version 4, Src: 54.192.151.15, Dst: 192.168.43.83<br>> Transmission Control Protocol, Src Port: 443, Dst Port: 62427, Seq: 4943, Ack: 347, Len: 258<br>> Secure Sockets Layer |                                |                                                  |                                         |                                                                           |                  |  |  |  |
| 000                      | 70 8b cd 8d<br>01 2a 91 98                                                                                                    | dc 6d 08 3d 8<br>40 00 f5 06 3 | 8 4e 7e 0c 08 00 45 00<br>9 6a 36 c0 97 0f c0 a8 | pm.= .N~E<br>.*@ 9j6                    | · · · · · · · · · · · · · · · · · · ·                                     | ^                |  |  |  |
| 002                      | 2b 53 01 bb                                                                                                    | f3 db 9d 52 b                  | 8 bc 87 7d da 3c 50 18                           | +SR}. <p< td=""><td></td><td></td></p<> |                                                                           |                  |  |  |  |
| 003                      | 00 77 at 24                                                                                                    | 00 00 16 03 0                  | 3 00 ca 04 00 00 c6 00                           | .w.\$                                   | •                                                                         |                  |  |  |  |
| 004                      | 00 2a 30 00                                                                                                    | C0 00 00 e7 a                  | e bT a2 03 aD 2a 17 09                           | .~0                                     |                                                                           |                  |  |  |  |
| 005                      | ac 35 0h a0                                                                                                    | 16 eb f0 6c c                  | 6 ec ac e3 e0 3d 80 74                           | .5]=.t                                  |                                                                           |                  |  |  |  |
| 007                      | 20 80 f1 03                                                                                                    | 84 f9 57 ba c                  | 3 28 2c 82 8f 8f b0 bf                           | W(,                                     | •                                                                         |                  |  |  |  |
| 008                      | 03 0e c0 0a                                                                                                    | e6 16 78 77 b                  | 6 0e 99 2b c4 79 ff de                           | xw+.y.                                  |                                                                           | ~                |  |  |  |
|                          | 🛛 kompas                                                                                                    |                                |                                                  |                                         | Packets: 13366 · Displayed: 13366 (100.0%) · Load time: 0:2.204           | Profile: Default |  |  |  |

Pada gambar diatas, yaitu pada **frame 1406** terdapat **handshake** dari source 54.192.151.15 ke destination dengan IP address 192.168.43.83 (PC).